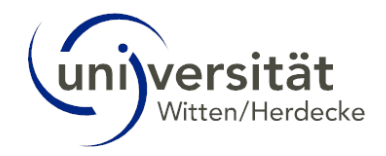

# UWE Online-Hilfe Bewerbende

# Inhalt

| 1 | A   | Anme  | Idung im Campus-Management-System UWE                 | 2 |
|---|-----|-------|-------------------------------------------------------|---|
|   | 1.1 |       | Selbstregistrierung                                   | 2 |
|   | 1.2 |       | Anmeldung mit UWE-Konto                               | 5 |
|   | 1   | 2.1   | Bewerbenden-Konto                                     | 6 |
|   | 1   | 2.2   | Studierenden-Konto                                    | 7 |
|   | 1   | .2.3  | Mitarbeitenden-Konto                                  | 7 |
| 2 | В   | Bewe  | rbung erfassen                                        | 8 |
| 3 | В   | Bewe  | rbung – Status1                                       | 3 |
|   | 3.1 |       | Einzureichende Dokumente1                             | 4 |
|   | 3   | 8.1.1 | Informationen1                                        | 5 |
|   | 3   | 8.1.2 | Dokumentenvorlage1                                    | 5 |
|   | 3   | 8.1.3 | Elektronisch einreichen1                              | 5 |
|   | 3.2 |       | Selfservice-Ansicht1                                  | 6 |
| 4 | Z   | ulas  | sung1                                                 | 8 |
| 5 | E   | insch | nreibung1                                             | 8 |
|   | 5.1 |       | Restdatenerfassung – Angaben zur Krankenversicherung1 | 9 |
|   | 5.2 |       | Antrag auf Immatrikulation/Einschreibung drucken2     | 1 |
|   | 5.3 |       | Einzureichende Dokumente für die Einschreibung2       | 2 |
|   | 5.4 |       | Status – Einschreibung2                               | 3 |

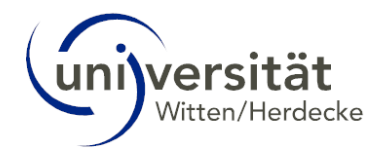

# 1 Anmeldung im Campus-Management-System UWE

Um eine Bewerbung an der Universität Witten/Herdecke einzureichen, müssen Sie ein Bewerberkonto im Campus-Management-System UWE (<u>https://uwe.uni-wh.de/campusonline/webnav.ini</u>) einrichten.

UWE ist das Campus-Management-System der UW/H und steht für **U**niversität **W**itten/Herdecke **e**lektronisch. Hier organisieren Sie das Studium an der UW/H von der Bewerbung bis zum Studienabschluss.

Die technischen Anforderungen für die Arbeit mit UWE sind ausgesprochen gering. Sie benötigen lediglich eine Internetverbindung und einen gängigen Webbrowser: UWE ist mit allen aktuellen, gängigen Standard-Browsern (Chrome, Firefox, Edge, Safari) problemlos nutzbar. Das gilt auch für die Nutzung auf neueren Smartphones ab einer Auflösung von 360px (z. B. Mozilla Firefox oder Google Chrome).

# 1.1 Selbstregistrierung

Wenn Sie noch kein UWE-Konto besitzen, registrieren Sie sich über den Link "registrieren" auf der UWE-Anmeldeseite unter **Anmeldung für Bewerbende**:

| (ani)versität                                                                                                    | DE EN                                                                     |
|----------------------------------------------------------------------------------------------------|---------------------------------------------------------------------------|
| 🐐 Anmelden                                                                                                    | ٩                                                                         |
| <b>Willkommen bei UWE</b><br>UWE ist das Campus-Management-System der UW/H und steht für Universität Witten/Herdecke elektronisch. Hier organisieren Sie das Studium an der UW/H<br>von der Bewerbung bis zum Studienabschluss.                                                                                                    |                                                                           |
| Anmeldung für Studierende und Beschäftigte<br>Verwenden Sie Ihren Benutzernamen und Ihr Kennwort für den UW/H Single-Sign-On.<br>Weiter ohne Anmeldung<br>Informieren Sie sich auch ohne Login über die öffentlich sichtbaren Inhalte von UWE.<br>Anmeldung für Bewerbende<br>Sofern Sie derzeit nicht an der UW/H studieren, studiert haben (Alumni) oder arbeiten, müssen Sie sich zunächst in UWE registrieren. Die Bewerbungsfristen<br>finden Sie auf den Webseiten der UW/H zu den jeweiligen Studiengängen. Weitere Informationen zum Thema "Bewerbung" finden Sie hier.<br>Passwort vergessen?<br>Kennworthilfe | Anmelden<br>Benutzemanne<br>Kennwort<br>Anmelden<br>Weiter ohne Anmeldung |
| © 2024 CAMPUSonline. Alle Rechte vorbehalten.   UWE powered by CAMPUSonline®   Datenschutz   Impressum   Feedback                                                                                                    |                                                                           |

#### Hinweis:

Bitte beachten Sie, dass je Bewerber: in nur ein Bewerberkonto zulässig ist. Falls Sie bereits einen Account besitzen (Bewerbenden--, Studierenden-, Alumni- oder Mitarbeitendenaccount) so nutzen Sie bitte diesen zur Online-Bewerbung.

Im neuen Fenster geben Sie alle relevanten Daten ein (gelb umrandete Felder = Pflichtfelder) und klicken Sie anschließend auf den Button **Daten bestätigen**:

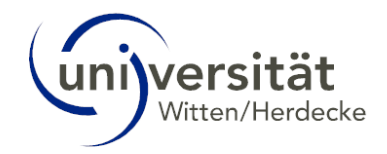

| QSystem - Universität Witten/Herdecke                                                            |                                                     |                                      |                                        |                                           |              |
|--------------------------------------------------------------------------------------------------|-----------------------------------------------------|--------------------------------------|----------------------------------------|-------------------------------------------|--------------|
| Registrierung - Bewerber:in                                                                      |                                                     |                                      |                                        |                                           |              |
| Stammdaten                                                                                       |                                                     |                                      |                                        |                                           |              |
| Vorname                                                                                          |                                                     |                                      |                                        |                                           |              |
| Familien- oder Nachname                                                                          |                                                     |                                      |                                        |                                           |              |
| Geschlecht Bitte wählen v                                                                        |                                                     |                                      |                                        |                                           |              |
| Geburtsdatum<br>Format: TT.MM.JJJJ                                                               |                                                     |                                      |                                        |                                           |              |
| Geburtsname                                                                                      |                                                     |                                      |                                        |                                           |              |
| Staatsangehörigkeit Bitte wählen V                                                               |                                                     |                                      |                                        |                                           |              |
| Daten zum Account                                                                                |                                                     |                                      |                                        |                                           |              |
| E-Mail-Adresse                                                                                   |                                                     |                                      |                                        |                                           |              |
| john.doe@example.com                                                                             |                                                     |                                      |                                        |                                           |              |
| Deroizagie opracite Deutsch                                                                      |                                                     |                                      |                                        |                                           |              |
| Himweis                                                                                          |                                                     |                                      |                                        |                                           |              |
| Wir möchten Sie darauf hinweisen, dass is Bewerber*in nur ein Bewert                             | perkonto zulässig ist. Falls Sie bereits einer      | Account besitzen (Bewerber- Studiere | enden- Alumni- oder Mitarbeiteraccount | ) so nutzen Sie bitte diesen zur Online-B | ewerbung Q.1 |
| · · · · · · · · · · · · · · · · · · ·                                                            |                                                     |                                      |                                        | ,                                         |              |
| Wenn Sie keinen Bewerbungs-Antrag einreichen, dann ist diese Regis                               | trierung längstens 180 Tage gültig.                 |                                      |                                        |                                           |              |
|                                                                                                  |                                                     |                                      |                                        |                                           | ALL A        |
|                                                                                                  |                                                     |                                      |                                        | Daten                                     | bestätigen   |
|                                                                                                  |                                                     |                                      |                                        |                                           |              |
| @2024 Universität Witten/Herdecke. Alle Rechte vorbehalten.   QSystem - Universität Witten/Herde | cke powered by CAMPUSonline®   Datenschutz   Impres | ssum   Feedback                      |                                        |                                           |              |

Sie erhalten noch mal eine Übersicht der eingetragenen Daten. Bei einem Fehler können Sie diesen über den **Zurück-Button** korrigieren. Sind alle Daten korrekt, klicken Sie auf den Butten **Daten abschicken**.

| gistrierung - Bewerber:in                                                                                                    |                                                                                                    |                                                  |                                                                                                    |                                           |                                      |                            |                 |
|----------------------------------------------------------------------------------------------------|----------------------------------------------------------------------------------------------------|--------------------------------------------------|----------------------------------------------------------------------------------------------------|-------------------------------------------|--------------------------------------|----------------------------|-----------------|
|                                                                                                    |                                                                                                    |                                                  |                                                                                                    |                                           |                                      |                            |                 |
| mmdaten                                                                                                    |                                                                                                    |                                                  |                                                                                                    |                                           |                                      |                            |                 |
| Management of Jacob                                                                                                    |                                                                                                    |                                                  |                                                                                                    |                                           |                                      |                            |                 |
| vomame uwe                                                                                                    |                                                                                                    |                                                  |                                                                                                    |                                           |                                      |                            |                 |
| Geschlacht Männlich                                                                                                    |                                                                                                    |                                                  |                                                                                                    |                                           |                                      |                            |                 |
| Gebutedatum 01 01 2005                                                                                                    |                                                                                                    |                                                  |                                                                                                    |                                           |                                      |                            |                 |
| Gabutenama                                                                                                    |                                                                                                    |                                                  |                                                                                                    |                                           |                                      |                            |                 |
| Staatsangehöngkeit Deutschland                                                                                                    |                                                                                                    |                                                  |                                                                                                    |                                           |                                      |                            |                 |
|                                                                                                    |                                                                                                    |                                                  |                                                                                                    |                                           |                                      |                            |                 |
| en zum Account                                                                                                    |                                                                                                    |                                                  |                                                                                                    |                                           |                                      |                            |                 |
| E-Mail-Adresse uwe test-bewerbung@test.de                                                                                                    |                                                                                                    |                                                  |                                                                                                    |                                           |                                      |                            |                 |
| orzugte Sprache Deutsch                                                                                                    |                                                                                                    |                                                  |                                                                                                    |                                           |                                      |                            |                 |
| veis                                                                                                    |                                                                                                    |                                                  |                                                                                                    |                                           |                                      |                            |                 |
| möchten Sie darauf hinweisen, dass je Bewerber*in nu                                                                                                    | ur ein Bewerberkonto zulässig                                                                                                    | ist. Falls Sie bereits einen Acco                | unt besitzen (Bewerber-, Studierer                                                                                                    | iden-, Alumni- oder Mitarbeiteraccount) s | o nutzen Sie bitte diesen zur Online | -Bewerbung                 |                 |
| na Sia kainan Bewerbunge Antrag ainraich-a-daon ist                                                                                                    | diaca Desistrionung lessolar                                                                                                    | r 190 Tago gültig                                |                                                                                                    |                                           |                                      |                            |                 |
| in ore reason bewerbungs-warrag enreichen, dann ist                                                                                                    | wese Registrierung langsten                                                                                                    | is roo rage guing.                               |                                                                                                    |                                           |                                      |                            |                 |
|                                                                                                    |                                                                                                    |                                                  |                                                                                                    |                                           |                                      |                            |                 |
|                                                                                                    |                                                                                                    |                                                  |                                                                                                    |                                           | Zurück Date                          | en abschicken              |                 |
|                                                                                                    |                                                                                                    |                                                  |                                                                                                    |                                           |                                      | 100                        |                 |
|                                                                                                    |                                                                                                    |                                                  |                                                                                                    |                                           |                                      | And a second second        |                 |
| iversität Witten/Herdecke. Alle Rechte vorbehalten.   QSystem - Univers                                                                                                    | ität Witten/Herdecke powered by CAM                                                                                                    | PUSonine®   Datenschutz   Imaressum   Fe         | and Chill TEM                                                                                                    |                                           |                                      | Contra ten                 |                 |
| werstal WittenMerdecke. Alle Rechte vorbehalten (OSystem - Univers                                                                                                    | aat Witen/Herdecke powered by CAM                                                                                                    | PUSoning®   Datenschutz   Imoressum   Fe         | enters of the second second second second second second second second second second second second second second                                                                                                    | Consider                                  | Contine Kem                          | Calling                    | 64              |
| verster Witeshedecke. Alle Rechte vorbehaten. (OSystem: Devers<br>2System - Universität Witten/Herdeck<br>Registrierung - Bewerbe                                                                                                    | RE WEAKHERERE DOWNERD by CAM                                                                                                    | Bisonice) (bitmischut i trocessum i Ex           | Contraction of the second second seco | Contraction of the second                 | Contraction of the                   | Contraction<br>Contraction | 64              |
| verstät WithenHedercke. Alle Rechte vorbehatten. [OSystem: Universität<br>2System – Universität Witten/Herdeck<br>Registrierung – Bewerbe                                                                                                    | an when the second powered by Call                                                                                                    | Blocket Dateschit I berssam I fa                 |                                                                                                    | Contraction<br>Contraction<br>Contraction | Curring Contract                     | Contraction<br>Contraction | EW.             |
| erstel Witeshtedecke. Ale Rechte vorbehaten. [OSystem: Universität Witten/Herdeck<br>2System - Universität Witten/Herdeck<br>Registrierung - Bewerbe                                                                                                    | aar Wites Herdecke powered by Calif<br>ie<br>er:in                                                                                                    | Blocket Dateschat / Increasure / Fa              |                                                                                                    | - CAMPUS                                  | - ett                                | - CAMPUS                   | -M              |
| estat Wittenferdeze. Ale Rechte vorlehalten (UGystein: Udwes<br>DSystem – Universität Witten/Herdeck<br>Registrierung – Bewerbe                                                                                                    | aar Wites Herde se powered by Calif                                                                                                    | 25ated Dateschit (Incesson   Fa                  |                                                                                                    | - CAMPUS                                  | - ett                                | - CAMPUS                   | <b>C</b> cs     |
| verstet Witensteedener. Als Rechte verbehaten. (OSystem - Universität Witten/Herdeck<br>Registrierung - Bewerbe                                                                                                    | an wheche decar powered by Calif<br>ie<br>er: in                                                                                                    | erung!                                           |                                                                                                    | - CAMPUS                                  | - ett                                | CAMPUS                     | 6 <sup>g</sup>  |
| verstel Webscheedsce. Ale Rechte verbehaten. (OSystem: Universität<br>System - Universität Witten/Herdeck<br>Registrierung - Bewerbe<br>Vielen Dank für I                                                                                                    | an whenheite be powered by Carrier                                                                                                    | Riterbe <sup>®</sup> Defended i Internation i Co |                                                                                                    | Colline ten<br>Colline<br>Colline         | - ett                                | CAMPICS                    | C <sup>2</sup>  |
| Arstel Weekleverder Ale Recht vollehater, (Oppten: Universität Witten/Herdeck<br>Registrierung - Bewerbe<br>Vielen Dank für I                                                                                                    | an when the case of the case of the case o | erung!                                           |                                                                                                    | Contract do que Ale                       |                                      | Customau                   | C <sup>2</sup>  |
| erstel Weenheedeen Ale Recht volkehater, (Oppden: Universität Witten/Herdeck<br>Registrierung - Bewerbe<br>Vielen Dank für I<br>Sie erhalten in K                                                                                                    | ar whentersche powerer by Carr<br>ee :<br>Ihre Registri<br>Cürze eine E-                                                                                                    | erung!<br>Mail an uwe.t                          | est-bewerbung                                                                                                    | g@test.de zur Ak                          | tivierung Ihres                      | Systemzuganges             | C^2             |
| Priste Weensteedeer Ale Recht verbehaten (Objeten: Hover<br>Disystem - Universität Witten/Herdeck<br>Registrierung - Bewerbe<br>Vielen Dank für I<br>Sie erhalten in K                                                                                                    | an whether de care powerer by care<br>ee :<br>Ihre Registri<br>Cürze eine E-                                                                                                    | erung!<br>Mail an uwe.t                          | est-bewerbung                                                                                                    | g@test.de zur Ak                          | tivierung Ihres                      | Systemzuganges             |                 |
| And the sector of the sector of the sector o | an whenheedede powered by Carr<br>eer: in<br>Ihre Registri<br>Kürze eine E-                                                                                                    | erung!<br>Mail an uwe.t                          | est-bewerbung                                                                                                    | g@test.de zur Ak                          | tivierung Ihres                      | Systemzuganges             |                 |
| Ale Notestander and Ale Recette voltestatues (Objecters - Universität Witten/Herdeck<br>Registrierung - Bewerbe<br>Vielen Dank für I<br>Sie erhalten in K                                                                                                    | at whether de converte for car<br>er: in<br>Ihre Registri<br>Cürze eine E-                                                                                                    | erung!<br>Mail an uwe.t                          | est-bewerbung                                                                                                    | g@test.de zur Ak                          | tivierung Ihres                      | Systemzuganges             | - C             |
| Arstal WitesHerkerder. Als Rochte volstehater. (Objekten: Deveer<br>DSystem - Universität Witten/Herdeck<br>Registrierung - Bewerbe<br>Vielen Dank für I<br>Sie erhalten in K                                                                                                    | an whenterstein provered by Carry                                                                                                    | erung!<br>Mail an uwe.t                          | est-bewerbung                                                                                                    | g@test.de zur Ak                          | tivierung Ihres                      | Systemzuganges             | EM.             |
| averstat WittenHertecke. Ale Rechte vorbenaten. (Objekten: Dievers<br>QSystem - Universität Witten/Herdecke<br>Registrierung - Bewerbe<br>Vielen Dank für I<br>Sie erhalten in K<br>124 Universität Witten/Herdecke. Alle I                                                                                                    | an wheeherdade powered by Cast<br>ie<br>er: in<br>Ihre Registri<br>Cürze eine E-                                                                                                    | erung!<br>Mail an uwe.t                          | est-bewerbung                                                                                                    | g@test.de zur Ak                          | tivierung Ihres                      | Systemzuganges             | C <sup>cs</sup> |

Sie erhalten eine Bestätigung, dass Sie in Kürze eine E-Mail an die von Ihnen angegebene E-Mailadresse mit einem Aktivierungslink für Ihr UWE-Bewerbendenkonto erhalten.

Die E-Mail lautet wie folgt:

"Hallo,

Ihre Registrierungsdaten sind nun im Online-Bewerbungssystem der Universität Witten/Herdecke eingetragen.

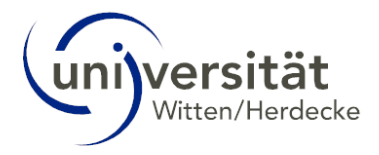

So geht es nun weiter:

· Bitte auf folgenden Link klicken, um das Bewerbungskonto zu aktivieren.

Der Link ist bis zum 14.05.2024 08:24 Uhr gültig. https://qmuwe.pdmz.uni-wh.de/campusonline/ee/rest/pages/account/baseaccounttoken/redeem?pToken=iGEOBncJMQpqzXyfbBCEEtOFlyUrFQVFpzoQZtrrCBGJSlCriMcIRTjUEZGHDyPC

· Persönliches Kennwort auf der Aktivierungsseite vergeben.

Login nach Aktivierung des Bewerbungskontos: https://qmuwe.pdmz.uni-wh.de/campusonline/wbanmeldung.durchfuehren

Bitte beachten: Dies ist eine automatische E-Mail aus dem Online-Bewerbungssystem der Universität Witten/Herdecke. Bei Fragen zu dem Account und/oder zur Bewerbung helfen die zuständigen Bewerbungsbüros der Studiengänge.

Kontaktdaten befinden sich auf den Profilseiten der Studiengänge unter: https://www.uni-wh.de/studium/"

Mit diesem Link müssen Sie sich für Ihr UWE-Bewerbendenkonto ein Kennwort vergeben, um Ihren Zugang zu aktivieren. Der Aktivierungslink weist nur eine begrenzte Gültigkeit auf, die ebenfalls in der E-Mail angegeben wird.

Nachdem Sie den Aktivierungslink aufgerufen haben, erscheint folgendes Fenster:

| (and Versitäte)                                                                                                    | +0 Anmelden | DE | EN |
|----------------------------------------------------------------------------------------------------|-------------|----|----|
| 🙀 Registrierung - Bewerber:in / QSystem - Universität Witten/Herdecke                                                                                                    |             |    | ۹  |
| Vielen Dank. Ihre E-Mail-Adresse uwe.test-bewerbung@test.de wurde somit im System bestätigt.<br>In den nächsten Schritten erhalten Sie Ihren persönlichen Systemzugang in QSystem - Universität Witten/Herdecke, bitte klicken nun auf 'Weiter'. |             |    |    |

Bitte beachten Sie bei der Vergabe Ihres Kennwortes die aufgeführten Kriterien und klicken Sie auf **Registrierung abschließen**:

| (iniversität                                                                                                    |                                                                                                    | +0 Anmelden DE EN |
|----------------------------------------------------------------------------------------------------|----------------------------------------------------------------------------------------------------|-------------------|
| 😤 Registrierung - Bewerber:in / QSystem - Universität Witten/He                                                                                                    | rdecke                                                                                                    | ٩                 |
| Benutzername                                                                                                    | bew_utest-be                                                                                                    |                   |
| Kennwort-Bestätigung<br>Bitte wählen Sie das Kennwort nach folgenden Kriterien:                                                                                                    |                                                                                                    |                   |
| Erfordertich<br>min & Zeichen<br>emuss sich von bereits gewählten Kennwörkern durch min 3 Zeick<br>von den wer Zeichengruppen Großbuchstaben. Sienbuchstaber<br>e darf nicht finzen Vernamen, Familiennamen oder Benutzernamen<br>Empfehlungen<br>e Verwendung von Sonderzeichen 1\$%8.(?++)@.<br>auch Telle von VVo- oder Familiennamen solten nicht verwendet<br>e Generell solten Sie keine Teile von Wörtern verwenden (mehr att | en unferscheiden<br>1. Ziffen und Sonderzeichen müssen mindestens 3 mit jeweits mindestens einem Zeichen im Kennwort vertreten sein<br>enthalten<br>werden.<br>s drei Buchstaben), die in (deutschen oder englischen) Wörterbücherm zu finden sind.<br>Registrierung abschlieten Abbrechen |                   |

Ein Fenster öffnet sich mit der Information, dass Ihr Konto (Account) erstellt wird.

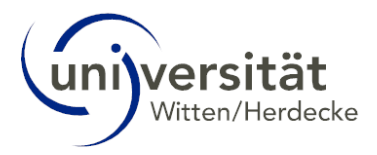

| universität                                                           |
|-----------------------------------------------------------------------|
| A Registrierung - Bewerber:in / QSystem - Universität Witten/Herdecke |
| Benutzername bew_utest-be<br>Kennwort *******                         |
| Bitte warten                                                          |
| Ihr Account wird aktuell erstellt.                                    |

Sobald das Konto erstellt wurde, erhalten Sie die Information zu Ihrem Benutzernamen, eine alternative Login-Möglichkeit über Ihre verifizierte E-Mail-Adresse, sowie die aktuelle Gültigkeit des Kontos.

| Versität                                                         |                                                                                                    | +) Anmelden | DE | EN |
|------------------------------------------------------------------|----------------------------------------------------------------------------------------------------|-------------|----|----|
| Accounterstellung/änderung - Rückmeldung / Test                  | -Bewerbung, Uwe                                                                                                    |             |    | Q  |
| Benutzername                                                     | bew_utest-be                                                                                                    |             |    | T  |
| Alternative Login-Möglichkeit - Ihre verifizierte E-Mail-Adresse | uwe.test-bewerbung@test.de                                                                                                    |             |    |    |
| Account gültig bis                                               | 3.November 2024                                                                                                    |             |    |    |
| Kennwort geändert am                                             |                                                                                                    |             |    |    |
| Service                                                          | Status                                                                                                    |             |    |    |
| CAMPUSonline                                                     | ✓                                                                                                    |             |    |    |
| Benutzerkonto wurde erfolgreich erstellt.<br>Weiter              |                                                                                                    |             |    |    |
| ©2024 U                                                          | niversität Witten/Herdecke. Alle Rechte vorbehalten.   QSystem - Universität Witten/Herdecke powered by CAMPUSonline®   Dæmschuz   Impressum   Feedback |             |    | Γ, |

Mit Weiter gelangen Sie zur Onlinebewerbung, dem sogenannten "Bewerbungs-Assistenten".

| Universität        |                                                                                                    |                                                                                                    | Uwe Test-Bew | rerbung • DE EN |
|--------------------|----------------------------------------------------------------------------------------------------|----------------------------------------------------------------------------------------------------|--------------|-----------------|
| *                  | <br>                                                                                                    |                                                                                                    |              | ٩               |
| ellow.             | ONLINEBEWERBUNG                                                                                                    | Hilfe Support                                                                                                    |              |                 |
| Contine of Statem  | Studienbeoinn     Studienbeoinn     Studienbandsaustwahl     Persoenendaten     Korrescondenzadresse     Heimatadresse | Studienbegin  Bitte wahlen Sie hier das Senester für das Sie sich an der Universität WittenHerdecke bewerben woten. Beachten Sie dasel, dass es unter Umstanden Studienfächer gibt, die nicht in jedem Senester angeboten werden bar bei denen Sie sich nur für ein höhrens Fachsensister bewerben können Bitte bachten die dass iste nur sins Rewerdung noch Studiendan Angeboten                                                                                                    |              |                 |
| Contine<br>aststew |                                                                                                    | Studenbeginn Bite vahlen                                                                                                    |              |                 |
| Contine<br>asystem |                                                                                                    | polettien laktimee in dem auswanvertainten erfahren kommen, besteht tut sie de knoglichkeit einen<br>Nachteilausgielek zu beantragen. Ein kancheisausgielek dem datau, moglichkeit gleiche Ausgangsbedingungen<br>und Chancen für alle Bewetendenh herzastellen. Es wird also kein Vorteil für Bewetere informationen oder eine<br>Beratung zu desem Thema wenden Bie sich bitte an die Beautragte für Gleichstellung und Velfalt der UW/H<br>unter gleichsteltungsbeauftragteigun-win de .<br>Bitte beachten Sie, dass die Emoglichung eines Nachtellisausgleichs stels eine individuelle Maßnahme ist, die<br>auf der Einschlatung deis weiteren Balk-henit Ein einereite Ansomnich darauf herdetelt Alson.                                                                                                    |              |                 |
| Compus<br>Contine  | Abbrechen Kontrollansicht                                                                                              | Construction of participant and octains for generative respective respecting respective respective respective respecting respecting respec |              |                 |

Sie können sich nun jederzeit mit Ihrem Benutzernamen oder mit Ihrer E-Mail-Adresse und Ihrem vergebenen Kennwort in Ihrem UWE-Bewerbendenkonto anmelden.

### 1.2 Anmeldung mit UWE-Konto

Wenn Sie bereits ein UWE-Konto haben, können Sie sich auf der <u>Startseite von UWE (https://uwe.uni-wh.de/campusonline/webnav.ini</u>) direkt anmelden.

Um sich in UWE anzumelden, geben Sie im rechten Seitenbereich unter **Anmelden** den **Benutzernamen** und das **Passwort** Ihres UWE-Accounts ein. Klicken Sie auf **Anmelden**.

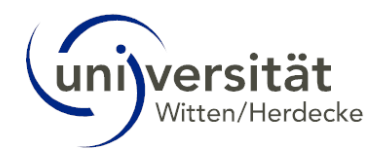

| Universität                                                                                                    | DE                                                                          | EN |
|----------------------------------------------------------------------------------------------------|-----------------------------------------------------------------------------|----|
| Anmelden                                                                                                    |                                                                             | Q  |
| <b>Willkommen bei UWE</b><br>UWE ist das Campus-Management-System der UW/H und steht für Universität Witten/Herdecke elektronisch. Hier<br>organisieren Sie das Studium an der UW/H von der Bewerbung bis zum Studienabschluss.                                                                                                    |                                                                             |    |
| <ul> <li>Anmeldung für Studierende und Beschäftigte</li> <li>Verwenden Sie Ihren Benutzernamen und Ihr Kennwort für den UW/H Single-Sign-On.</li> <li>Weiter ohne Anmeldung</li> <li>Informieren Sie sich auch ohne Login über die öffentlich sichtbaren Inhalte von UWE.</li> <li>Anmeldung für Bewerbende</li> <li>Sofern Sie derzeit nicht an der UW/H studieren, studiert haben (Alumni) oder arbeiten, müssen Sie sich zunächst in UWE registrieren. Die Bewerbungsfristen finden Sie auf den Webseiten der UW/H zu den jeweiligen Studiengängen.</li> <li>Weitere Informationen zum Thema "Bewerbung" finden Sie hier.</li> <li>Passwort vergessen?</li> <li>Kennworthilfe</li> </ul> | Anmelden<br>Benutzername<br>Kennwort O<br>Anmelden<br>Weiter ohne Anmeldung |    |
| © 2024 CAMPUSonline. Alle Rechte vorbehalten.   UWE powered by CAMPUSonline®   Datenschutz   Impressum   F                                                                                                    | eedback                                                                     |    |

Ihre Startseite öffnet sich.

Falls Sie Ihr Passwort vergessen haben, klicken Sie auf der Anmeldeseite auf *Kennworthilfe* und weitere Informationen zu erhalten.

#### 1.2.1 Bewerbenden-Konto

Sie haben bereits ein Bewerbenden-Konto, aber noch **keinen** Bewerbungs-Antrag eingereicht, dann gelangen Sie nach der Anmeldung direkt zur **Onlinebewerbung**, dem sogenannten "Bewerbungs-Assistenten". Weitere Informationen finden Sie in Kapitel 2 Bewerbung erfassen.

| wijversität |                                                                                |                                                                                                    |                                                                                | Uwe Test-Bev | erbung • DE E |
|-------------|--------------------------------------------------------------------------------|----------------------------------------------------------------------------------------------------|--------------------------------------------------------------------------------|--------------|---------------|
|             | ONLINEBEWERBUNG                                                                | Studienbeginn                                                                                                    | Hilfe Support                                                                  |              |               |
|             | Studiensanosauswatil<br>Personendaten<br>Korrescondenzadresse<br>Heimatadresse | Bille wählen Sie hier das Semester für das Sie sich an der Universität Witten/Herdecke ber<br>Beachten Sie dabei, dass es unter Umstanden Studienfächer gybt, die nicht in jedem Seme<br>werden tozw in denen Sie sich nur für ein höhrers Fachsemester bewechen können.<br>Bitte beachten Sie, dass Sie nur eine Bewerbung pro Studiengang abgeben könn                                                                                                    | werben wollen.<br>Ister angeboten                                              |              |               |
|             |                                                                                | Studienbeginn Bitte wählen •                                                                                                    |                                                                                |              |               |
|             |                                                                                | Wenn Sie eine chronische Erkrankung, Behinderung oder sonstige Beeinträchtigung habe<br>potentiell Nachtelie in dem Auswahlverfahren erfahren könnten, besteht für Sie die Möglich<br>Nachtelausgiech zu beantragen. Ein Nachtelausgiech dient dazu, möglichst gliekhe Aus<br>und Chancen für alle Bewerbenden herzustellen. Es zwir das bei kni/ Vorli Bir Bewerbern nur<br>die Stensen sonsten erfahren erstellten. Es zwir das beit vorlicht Bir Bewerbern nur<br>der Stensen sonsten erfahren erstellten. Es zwir das beit vorlicht Bir Bewerbern nur<br>der Stensen sonsten erfahren erfahren erf | n, aufgrund derer Sie<br>ikeit einen<br>gangsbedingungen<br>en mit chronischer |              |               |
|             |                                                                                | Erknanung, Behinderung oder weiteren Beenträchtigungen geschaften. Für weitere Infor-<br>Berahung au diesem Thesen wenden bis sich bitte an die Beauftragte für Gleichstellung une<br>unter geschstellungsbeauftragteigun- ein de .<br>Bitte beachten Sie, dass die Ermöglichung eines Nachtellasusgieichs stets eine individuelt<br>auf der Einschlandnich des weitellen Falls benut. Ein geneenter Ansonnut darauf besteht in                                                                                                    | mationen oder eine<br>d Vielfalt der UW/H<br>e Maßnahme ist, die<br>also nicht |              |               |
|             | Abbrechen Kontrollansicht                                                      | aun der Einseinstang des jeweingen nies derom. Ein genetienen Ansproch der um destein s                                                                                                    | Zurück Weiter                                                                  |              |               |
|             |                                                                                |                                                                                                    |                                                                                |              |               |

Sie haben bereits ein Bewerbenden-Konto und auch schon einen Bewerbungs-Antrag eingereicht, dann gelangen Sie nach der Anmeldung auf *Meine Bewerbungen*, d. h. eine Übersicht Ihrer bereits gestellten Bewerbungs-Anträge. Hier haben Sie ebenfalls die Möglichkeit eine neue Bewerbung zu erfassen: Über die Navigation rechts oben, Aktionen: *"Bewerbung erfassen"*.

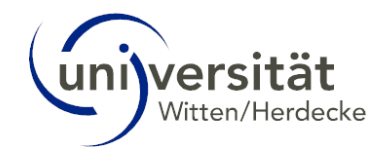

| universität                     |                               |                                                                                                    |                         |               |            |           |                     | Co             | 03-Basis13 Test ▼ DE E         |
|---------------------------------|-------------------------------|----------------------------------------------------------------------------------------------------|-------------------------|---------------|------------|-----------|---------------------|----------------|--------------------------------|
| #                               |                               |                                                                                                    |                         |               |            |           |                     |                | c                              |
| Test. Co3-Basis12               |                               |                                                                                                    |                         |               |            |           |                     |                |                                |
| Meine Bewerbur<br>Bewerbernumme | <b>ngen</b><br>er: 2-00118864 |                                                                                                    |                         |               |            |           |                     |                | Aktionen<br>Bewerbung erfassen |
| Antragsnummer                   | Studium                       |                                                                                                    |                         | Bewerb        | ingsabgabe | Zulassung | Studienplatzangebot | Einschreibung  | Aktionen                       |
| Wintersemester 202              | 24                            |                                                                                                    |                         |               |            |           |                     |                |                                |
| 1-00057986                      | Bachelor o<br>Glob            | f Arts<br>al Sustainability: Climate, Justice<br>Einstiegssemester: 1<br>Zulassungsart: Manuelle Zulassung | , Transformation (B.A.) | <b>@</b> 19.0 | 1.2024     | Ø         | 2                   | -              | 6.                             |
| - CALLOS                        | (and)                         | - Chilling and                                                                                             | - CANING M              | - CANNOR MA   | - CAN      | 10 Mar 20 | - CPIII 00 - M      | - Chilling - M | - CPMP                         |

### 1.2.2 Studierenden-Konto

Sie studieren bereits an der UW/H und möchten sich für einen weiteren Studiengang bewerben? Dann öffnen Sie in Ihrem Studierenden-Desktop die Applikation *Meine Bewerbungen*. Dort können Sie eine neue Bewerbung erfassen.

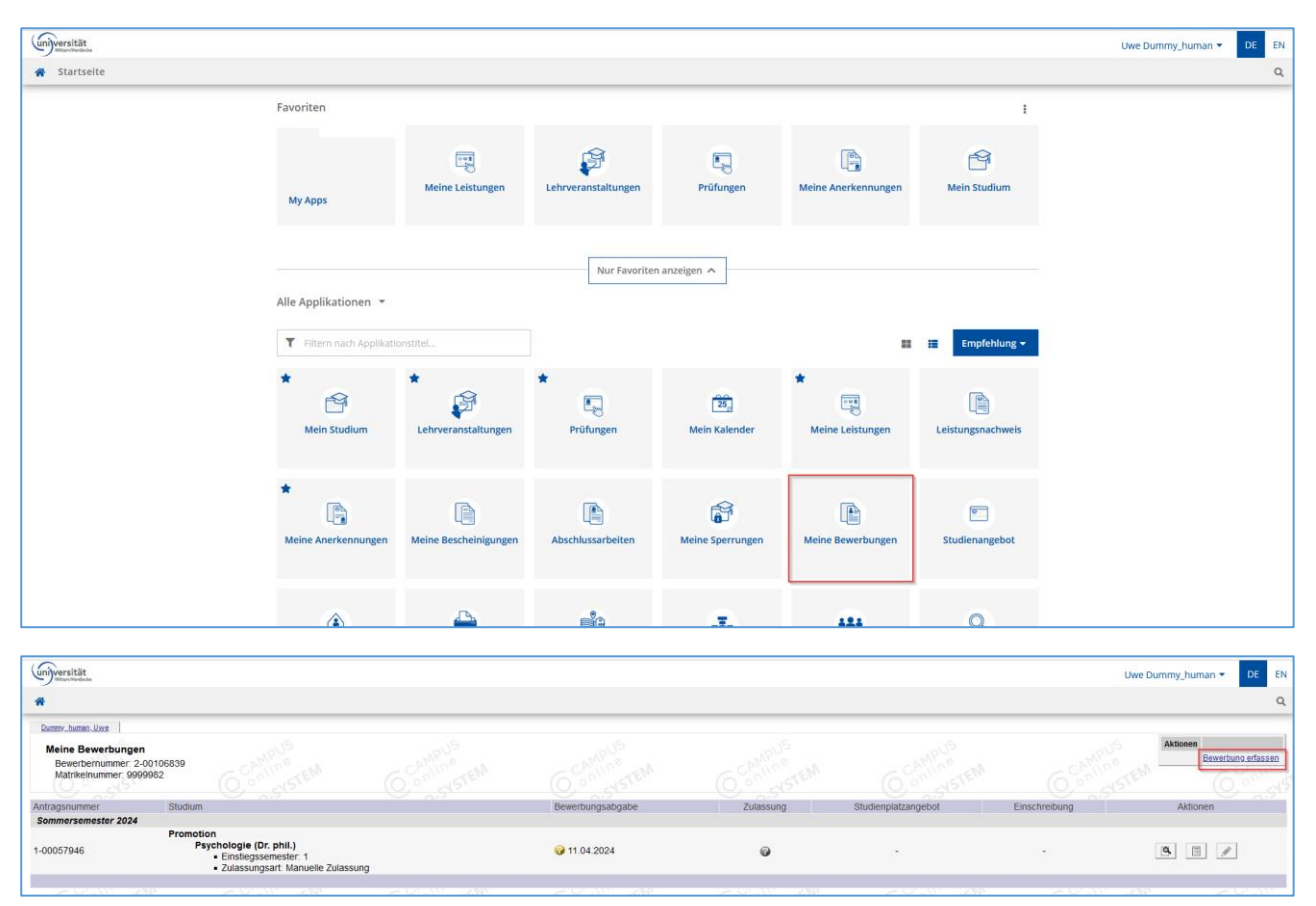

### 1.2.3 Mitarbeitenden-Konto

Sie sind Mitarbeiter:in an der UW/H und möchten sich auf einen Studiengang bewerben? Dann wählen Sie über Ihre Visitenkarte/Arbeitsplatz (aufrufbar per Klick auf Ihren Namen rechts oben)  $\rightarrow$  Studium  $\rightarrow$  *Meine Bewerbungen* und öffnen die Applikation. Dort können Sie eine neue Bewerbung erfassen.

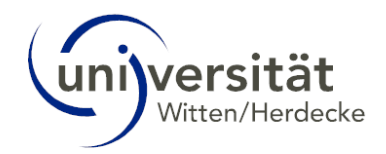

| Universität Witten/Herdecke                        |                           |          |                                     |                                                  |                              | Suche v (1 | to*r: <u>Uwe Dummy_human</u><br>I 🌀 🕜 🖹 🕅   |
|----------------------------------------------------|---------------------------|----------|-------------------------------------|--------------------------------------------------|------------------------------|------------|---------------------------------------------|
| C Universität Witten/Herdecke                      | Visitenkarte/Arbeitsplatz |          |                                     |                                                  |                              | 1          | Hilfe Universität Witten/Herdecke           |
| Prasidium                                          |                           |          |                                     |                                                  |                              |            | Aktion Bearbeitung<br>Auswahl Detailansicht |
| Vizepräsidentin für Forschu                        |                           |          | - MP-e                              | - MP-e                                           | - MAP 00                     |            | CAMOR                                       |
| Vizepräsident für Organisat                        |                           |          | in Dimension                        | human live                                       | TING                         |            | (0.°°) x                                    |
| Kanzlerin                                          |                           |          | Herr Dummy                          | _numan, Owe                                      | P                            |            | TES                                         |
| Verwaltung                                         |                           |          | E-Mail Lhus Dumm                    | whuman@uni.wh.de                                 |                              |            |                                             |
| WittenLab. Zukunftslabor S     Professional Campus |                           |          | E-Mail Owe Dunin                    | iynunaniguni-wn.de                               | Hier könnte                  |            |                                             |
| Beteiligungen                                      |                           |          | nonepage -                          |                                                  | Ihr Bild<br>angezeigt werden |            |                                             |
| E & Gremien                                        |                           |          | Talafan 184/81                      |                                                  |                              |            | AMPO                                        |
| Vereine                                            |                           |          | lelelon ovv/n -                     |                                                  | -ING                         |            | Gentin                                      |
| TESTI                                              |                           |          | Sprechetunde                        |                                                  | B.v.                         |            | TES                                         |
|                                                    |                           |          | oprecisionae -                      |                                                  |                              |            |                                             |
|                                                    |                           |          | Postadresse Campus Ma<br>58448 With | anagement/UWE<br>en, Alfred-Herrhausen-Straße 50 |                              |            |                                             |
| . OVS                                              |                           |          |                                     |                                                  | 5                            |            | .00                                         |
| CAMIDe                                             |                           |          | - Mine                              | - 6Min @                                         | Sunda - Strate               |            | - CAMING                                    |
| (O, on STING                                       |                           |          | Studium                             | Ressourcen                                       |                              |            | (O,°`)_<                                    |
| TES                                                |                           |          |                                     | Evaluerungen                                     | Suche freie Rauffe           |            | TES                                         |
|                                                    |                           |          | •                                   | Meine angeforderten Dokumente                    |                              |            |                                             |
|                                                    |                           |          | 2                                   | District in constant                             |                              |            |                                             |
|                                                    |                           |          | . S of                              | persönliche Einstellungen                        |                              |            |                                             |
| CAMP C                                             |                           |          | AMP CO 25                           | Terminkalender                                   |                              |            | AMPO                                        |
| C CAMPUS                                           | C CAMPUS                  | C CAMPUS | CAMPUS 0                            | persönliche Einstellungen<br>Terminkalender      | CAMPUS                       | C CAMPUS   | CAM                                         |

# 2 Bewerbung erfassen

Im ersten Fenster der **Onlinebewerbung** "Studienbeginn" des sogenannten **Bewerbungs-Assistenten** wählen Sie das entsprechende Semester aus, in welchem Sie Ihr Studium beginnen möchten. Ihre Auswahl bestätigen Sie hierbei anschließend mit **Weiter**:

| Onlinebewerbung                                                                                    |                                                                                                    |                                                                                                    | Hilfe Support                                                                                                    |  |  |  |
|----------------------------------------------------------------------------------------------------|----------------------------------------------------------------------------------------------------|----------------------------------------------------------------------------------------------------|----------------------------------------------------------------------------------------------------|--|--|--|
| Studienbeginn     Studiengangsauswahl     Personendaten     Korrespondenzadresse     Heimatadresse | Studienbeginn         Bitte wählen Sie hier das Semester für das Sie sich an der Universität Witten/Herdecke bewerben wollen.         Beachten Sie dabei, dass es unter Umständen Studienfächer gibt, die nicht in jedem Semester angeboten werden bzw. bei denen Sie sich nur für ein höheres Fachsemester bewerben können.         Bitte beachten Sie, dass Sie nur eine Bewerbung pro Studiengang abgeben können. |                                                                                                    |                                                                                                    |  |  |  |
|                                                                                                    | Studienbeginn<br>Informationer<br>Wenn Sie eine                                                                                                    | Bitte wählen<br>Bitte wählen<br>Sommersemester 2024<br>Wintersemester 2024<br>Sommersemester 2025                                                                                                    | ► htigung haben, aufgrund derer Sie                                                                                                    |  |  |  |
|                                                                                                    | Nachteilausgleid<br>und Chancen fü<br>Erkrankung, Be<br>Beratung zu die<br>unter gleichstel                                                                                                    | ch zu beantragen. Ein Nachteilsausgleich dient o<br>ür alle Bewerbenden herzustellen. Es wird also ke<br>ehinderung oder weiteren Beeinträchtigungen ge<br>esem Thema wenden Sie sich bitte an die Beauft<br>lungsbeauftragte@uni-wh.de. | lazu, möglichst gleiche Ausgangsbedingungen<br>ein Vorteil für Bewerber:innen mit chronischer<br>schaffen. Für weitere Informationen oder eine<br>ragte für Gleichstellung und Vielfalt der UW/H |  |  |  |
|                                                                                                    | Bitte beachten s<br>auf der Einschä                                                                                                    | Sie, dass die Ermöglichung eines Nachteilsausgl<br>ätzung des jeweiligen Falls beruht. Ein genereller                                                                                                    | eichs stets eine individuelle Maßnahme ist, die<br>Anspruch darauf besteht also nicht.                                                                                                    |  |  |  |
| Abbrechen Kontrollansicht                                                                          |                                                                                                    |                                                                                                    | Zurück Weiter                                                                                                    |  |  |  |

In dem nächsten Fenster "Studiengangsauswahl" wählen Sie den entsprechenden Studiengang, für den Sie sich bewerben müssen. Hierfür sind einige Vorab-Selektionen notwendig.

Über das blaue Info-Icon erhalten Sie weitere Informationen.

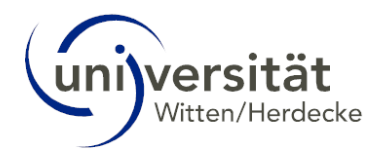

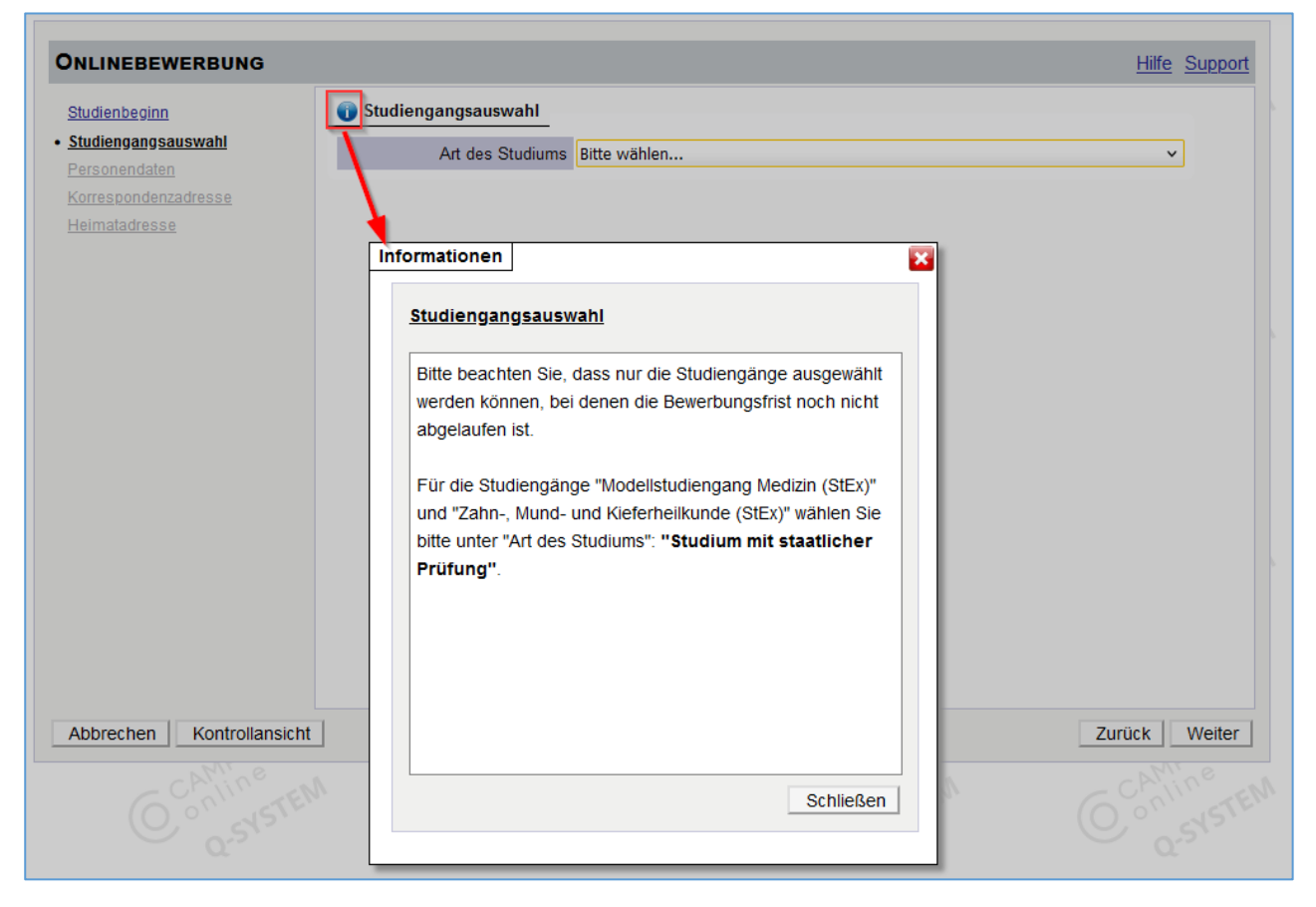

Folgende Selektionen müssen getroffen werden:

- Art des Studiums:
- z. B. Bachelor-, Masterstudium, etc.

| ONLINEBEWERBUNG                          |                       |                  | <u>Hilfe</u> | Support |
|------------------------------------------|-----------------------|------------------|--------------|---------|
| <u>Studienbeginn</u>                     | 🕦 Studiengangsauswahl |                  |              |         |
| <u>Studiengangsauswahl</u> Personendaten | Art des Studiums      | Bitte wählen     | Y            | ļ       |
| Korrespondenzadresse                     |                       | Bitte wählen     |              | 0       |
| <u>Heimatadresse</u>                     |                       | Bachelorstudium  |              |         |
|                                          |                       | Masterstudium    |              |         |
|                                          |                       | Doktoratsstudium |              |         |
|                                          |                       |                  |              | J       |
|                                          |                       |                  |              |         |
|                                          |                       |                  |              |         |
|                                          |                       |                  |              |         |
|                                          |                       |                  |              |         |
|                                          |                       |                  |              |         |
|                                          |                       |                  |              |         |
|                                          |                       |                  |              |         |
|                                          |                       |                  |              |         |
|                                          |                       |                  |              |         |
|                                          |                       |                  |              |         |
| Abbrechen Kontrollansicht                | ]                     | Zu               | rück         | Weiter  |

• Abschlussziel:

Bei Bachelor- und Masterstudiengängen müssen Sie noch die entsprechende Abschlussart auswählen.

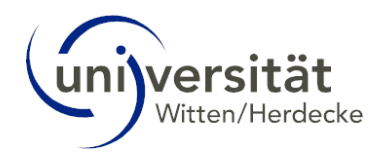

| ONLINEBEWERBUNG              |                      |                     | <u>Hilfe</u> | Support |
|------------------------------|----------------------|---------------------|--------------|---------|
| Studionhoginn                | Studiongangsauswahl  |                     |              |         |
| Studiengangsauswahl          | Journalingungsuuswum |                     |              |         |
| Personendaten                | Art des Studiums     | Bachelorstudium     | ~            |         |
| Korrespondenzadresse         | Abschlussziel        | Bitte wählen        | ~            | ]       |
| Heimatadresse                |                      | Bitte wählen        |              |         |
| Hochschulzugangsberechtigung |                      | Bachelor of Arts    |              |         |
|                              |                      | Bachelor of Science |              |         |
|                              |                      |                     |              | ,       |
|                              |                      |                     |              |         |
|                              |                      |                     |              |         |
|                              |                      |                     |              |         |
|                              |                      |                     |              |         |
|                              |                      |                     |              |         |
|                              |                      |                     |              |         |
|                              |                      |                     |              |         |
|                              |                      |                     |              |         |
|                              |                      |                     |              |         |
|                              |                      |                     |              |         |
|                              |                      |                     |              |         |
|                              |                      |                     |              |         |
|                              |                      |                     |              |         |
| Abbrechen Kontrollansicht    |                      | Zu                  | rück         | Weiter  |
|                              |                      |                     |              |         |

• Studium:

Ihnen werden alle möglichen Studiengänge der getroffenen Auswahl angezeigt, die zum aktuellen Zeitpunkt eine gültige Bewerbungsfrist haben. Wählen Sie den Studiengang aus, auf den Sie sich bewerben möchten.

| ONLINEBEWERBUNG                          |                       |                             | Hilfe Support |
|------------------------------------------|-----------------------|-----------------------------|---------------|
| Studienbeginn                            | 👔 Studiengangsauswahl |                             |               |
| <u>Studiengangsauswahl</u> Personendaten | Art des Studiums      | Bachelorstudium             | ~             |
| Korrespondenzadresse                     | Abschlussziel         | Bachelor of Science         | ~             |
| Heimatadresse                            | Studium               | Bitte wählen                | ~             |
| <u>Hochschulzugangsberechtigung</u>      |                       | Bitte wählen                |               |
|                                          |                       | Management (B.Sc.)          |               |
|                                          |                       | Social Data Science (B.Sc.) |               |
|                                          |                       |                             |               |
|                                          |                       |                             |               |
|                                          |                       |                             |               |
|                                          |                       |                             |               |
|                                          |                       |                             |               |
|                                          |                       |                             |               |
|                                          |                       |                             |               |
|                                          |                       |                             |               |
|                                          |                       |                             |               |
|                                          |                       |                             |               |
| Abbrechen Kontrollansicht                |                       | Zurüc                       | k Weiter      |

- Einstiegssemester: Das Einstiegssemester ist voreingestellt und kann nicht geändert werden.
- Form des Studiums: Über das blaue Info-Icon erhalten Sie weitere Informationen zu der Form des Studiums. Sollte die gewählte Form dennoch nicht korrekt sein, wird diese bei dem Einschreibeprozess vom Studierendensekretariat korrigiert.

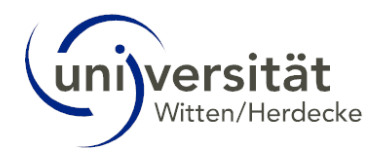

| ONLINEBEWERBUNG                                                             |                                                                                 |                                                                                                    | Hilfe Support                 |
|-----------------------------------------------------------------------------|---------------------------------------------------------------------------------|----------------------------------------------------------------------------------------------------|-------------------------------|
| Studienbeginn                                                               | 🕦 Studiengangsauswahl                                                           |                                                                                                    |                               |
| <u>Studiengangsauswahl</u> <u>Personendaten</u> <u>Korrespondenzadresse</u> | Art des Studiums<br>Abschlussziel                                               | Bachelorstudium<br>Bachelor of Science                                                                                 | ×<br>۷                        |
| <u>Heimatadresse</u><br><u>Hochschulzugangsberechtigung</u>                 | Studium                                                                         | Management (B.Sc.)                                                                                                    | ۷                             |
|                                                                             | Einstiegssemester 🕡                                                             | 1                                                                                                    |                               |
|                                                                             | Form des Studiums 🕡                                                             | Bitte wählen 💌                                                                                                    | ]                             |
|                                                                             | <ul> <li>Ich habe bereits an einer</li> <li>Ich habe mich schon einm</li> </ul> | Erststudium<br>Zweitstudium<br>Ergänzungs-, Erweiterungs- und Zusatzstudium<br>Weiterstudium bzw. Prüfungswiederholung | Studium an der UW/H beworben. |
| Abbrechen Kontrollansicht                                                   | ]                                                                               |                                                                                                    | Zurück Weiter                 |

- Checkbox "Ich habe bereits an einer Universität/Hochschule studiert."
   Bei Master- und Promotionsstudiengängen ist diese Checkbox bereits vorausgewählt.
   Bei allen anderen Studiengängen können Sie diese auswählen, damit Sie Ihre akademische Vorbildung eintragen können.
- Checkbox "Ich habe mich schon einmal innerhalb des letzten Jahres für das gewählte Studium an der UW/H beworben."

Nach Auswahl des gewünschten Studiengangs führt Sie der **Bewerbungs-Assistent** durch weitere Schritte, die Sie entsprechend vervollständigen müssen:

- Personendaten,
- Korrespondenzadresse/Heimatadresse,
- Hochschulzugangsberechtigung,
- je nach Studiengang folgen verschiedene Bewerbungsunterlagen, die hochgeladen oder eingereicht werden müssen. Wenn Sie Dokumente hochladen müssen, können Sie diese auch noch zu einem späteren Zeitpunkt in der sogenannten **Selfservice-Ansicht** innerhalb der Bewerbungsfrist hochladen, nachdem Sie Ihren Bewerbungs-Antrag gesendet haben.

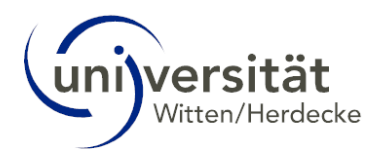

| Onlinebewerbung                      |                                                                                                    |                                                                                                    |                                                                                                    |                                                                                                    | Hilfe Support                                     |
|--------------------------------------|----------------------------------------------------------------------------------------------------|----------------------------------------------------------------------------------------------------|----------------------------------------------------------------------------------------------------|----------------------------------------------------------------------------------------------------|---------------------------------------------------|
| Studienbeginn<br>Studiengangsauswahl | Lebenslauf tabellariscl                                                                                                    | 1                                                                                                    |                                                                                                    |                                                                                                    |                                                   |
| Personendaten                        | Aktuelles Dokument                                                                                                    |                                                                                                    |                                                                                                    |                                                                                                    |                                                   |
| Korrespondenzadresse                 | Dateiname                                                                                                    | Тур                                                                                                    | Dateigröße                                                                                                    | Datum                                                                                                    |                                                   |
| Hochschulzugangsberechtigung         | Kein Dokument h                                                                                                    | ochgeladen                                                                                                    | 0                                                                                                    |                                                                                                    |                                                   |
| Hochschulzugangsberechtigung         | Neues Dokument                                                                                                    |                                                                                                    |                                                                                                    |                                                                                                    |                                                   |
|                                      | Text (.odt), Portable<br>Nur ein Dokument k<br>Sollte Ihnen die Erfa<br>Abschließen dieses<br>können Sie das Dok<br>erforderlichen Unter<br>Datei Durchsuchen. | Document Format (<br>ann hochgeladen w<br>assung im Moment n<br>Bewerbungs-Assist<br>cument auch in Papi<br>rlagen finden Sie an<br>Keine Datei ausgen | .pdf), Text (.txt). Wir en<br>erden. Die maximale Di<br>icht möglich sein, könn<br>enten bis zum 15.08.20<br>erform (Kopie) einreich<br>n Ende Ihrer Online-Bew<br>vählt. | npfehlen Ihnen das PDF-Fo<br>ateigröße beträgt 4 MB.<br>en Sie das Dokument auch<br>124 elektronisch einreicher<br>ien. Eine Zusammenstellun<br>werbung. | ormat.<br>n nach dem<br>n. Alternativ<br>ıg aller |
| Abbrechen Kontrollansicht            |                                                                                                    |                                                                                                    |                                                                                                    |                                                                                                    | Zurück Weiter                                     |

Abschließend erhalten Sie eine Zusammenfassung Ihrer eingetragenen Daten sowie Ihre Antragsnummer. Überprüfen Sie noch einmal alle Daten bevor Sie mit dem Klick auf **Senden** Ihren Bewerbungs-Antrag elektronisch übermitteln. Eine eigenständige Korrektur der Daten ist nach der Übermittlung nur noch teilweise möglich.

Sollten Sie dennoch Änderungswünsche haben, wenden Sie sich bitte an Ihr zuständiges Bewerbungsbüro, welches Sie über die Homepage der Universität finden: <u>https://www.uni-wh.de/</u>

| SAMMENFASSUNG - ANTI                                                                             | RAGSNUMMER: 1-00058006                                                                                                    |                                                                                                    |
|--------------------------------------------------------------------------------------------------|----------------------------------------------------------------------------------------------------|----------------------------------------------------------------------------------------------------|
| CHTUNG                                                                                           |                                                                                                    |                                                                                                    |
| Dies ist lediglich eine Kontroll<br>alle Angaben und klicken Sie<br>Bewerbung elektronisch zu üb | Iansicht litter Bewerbung. Die Bewerbung ist noch nicht elektronisch übermittett. Bitte kontrollieren Sie nochmats<br>nach dem Setzen des Zustimmungshakens (ganz unten auf dieser Seile) auf den SENDEN Button, um litre<br>bermitteln. |                                                                                                    |
| udienbeginn                                                                                      |                                                                                                    |                                                                                                    |
| Wintersemester 2024                                                                              |                                                                                                    |                                                                                                    |
|                                                                                                  |                                                                                                    | Hochschulzugangsberechtigung                                                                                                    |
| udlengangsauswahl                                                                                |                                                                                                    | At a true                                                                                                    |
| Art des Studiums                                                                                 | 8 Bachelorstudium                                                                                                    | Gymnasum (aHK)                                                                                                    |
| Abschlusszlei                                                                                    | Bachelor of Science                                                                                                    | Zeugnisname (Originalbezeichnung) Abitur                                                                                               |
|                                                                                                  |                                                                                                    | Zeognicosum 15.06.2023                                                                                                    |
| Studium                                                                                          | <sup>n</sup> Management (B.Sc.)                                                                                                    | Namo dar Romite Tact. Schulla                                                                                                    |
|                                                                                                  |                                                                                                    | Ortrar Strate Radin                                                                                                    |
| Einstlegssemester                                                                                | e 1                                                                                                    | Land der Schule Deutschland                                                                                                    |
| Exercise Physics                                                                                 |                                                                                                    | Bundesland Review                                                                                                    |
| Pormides Studiums                                                                                | <ul> <li>Erststudium</li> </ul>                                                                                                    |                                                                                                    |
|                                                                                                  |                                                                                                    | Laikairea Berlin                                                                                                    |
| Ich habe bereits an einer                                                                        | er Universität/Hochschule studiert.                                                                                                    |                                                                                                    |
| Ich habe mich schon ein                                                                          | nmal innerhalb des letzten Jahres für das gewählte Studium an der UW/H beworben.                                                                                                    | Lebenslauf tabellarisch                                                                                                    |
|                                                                                                  |                                                                                                    | Kein Dokument hochgeladen                                                                                                    |
| rsonendaten                                                                                      |                                                                                                    |                                                                                                    |
|                                                                                                  |                                                                                                    |                                                                                                    |
| Vomame (Rufname) Uw                                                                              | ve                                                                                                    | Hochschulzugangsberechtigung                                                                                                    |
| Namenezueatz                                                                                     |                                                                                                    | Kein Dokument hochgeladen                                                                                                    |
| Pamilien- oper Nacimame Tress                                                                    | to-bewerbung                                                                                                    |                                                                                                    |
| Gebuttedatum 01.0                                                                                | 01 2005                                                                                                    | Motivationsschreiben Management                                                                                                    |
| Geschlacht Maza                                                                                  |                                                                                                    | Kein Dokument hochgeladen                                                                                                    |
| Mar                                                                                              |                                                                                                    |                                                                                                    |
| Geburtsont Witt                                                                                  | ten                                                                                                    |                                                                                                    |
| Geourialand Deo                                                                                  | utschland                                                                                                    | Bestatigung                                                                                                    |
| Geburtsname                                                                                      | and to d                                                                                                    | Klicken Sie auf "Zurück", um fehlerhafte Angaben zu korrigieren. Setzen Sie den Haken und klicken Sie auf "Senden". um Ihre Bewerbung  |
| 1. Staatsangehörigkeit Deu                                                                       | utschland                                                                                                    | elektronisch zu übermitteln. Nach einem Klick auf "Senden" sind keine Korrekturen Ihrer personenbezogenen Angaben mehr möglich,        |
| 2. Staatsangenorigkeit                                                                           |                                                                                                    | Dokumente können Sie bis Bewerbungsfristende einreichen!                                                                               |
|                                                                                                  |                                                                                                    | Im Rahmen des Bewerbungsverfahrens verarbeiten wir alle von Ihnen eingereichten Angaben, die zur Durchführung des Verfahrens           |
| orrespondenzadresse                                                                              |                                                                                                    | erforderlich sind, auf Grundlage von Artikel 6 Absatz 1 Buchstabe b DSGVO. Eine Weiterverarbeitung erfolgt außerdem zur Nachverfolgung |
|                                                                                                  |                                                                                                    | der Bewerbungshäufigkeit und zum Abgleich erhobener Interessentenlisten nach Artikel 6 Absatz 1 Buchstabe f DSGVO.                     |
| Korrespondenzadresse (Studien                                                                    | nadresse)                                                                                                    | Über diese Informationen zur Speicherdauer hinaus, klären wir Sie gemäß Artikel 13 DSGVO des Weiteren hier unter Datenschutz über Ihre |
| Zustellungsanweisung (c/o)                                                                       |                                                                                                    | Rechte auf.                                                                                                    |
| Straße/Hausnummer                                                                                | Weg 1                                                                                                    |                                                                                                    |
| PLZ/Ort                                                                                          | 58455 Witten                                                                                                    | CICh versichere, dass die von mir gemachten Angaben der Wahrheit entsprechen und vollständig sind und stelle die Daten der UW/H zur    |
| Land/Staat                                                                                       | Deutschland                                                                                                    | interner verververververververververververververv                                                                                      |
| Bundesland N                                                                                     | Nordshain Wastfalan                                                                                                    |                                                                                                    |
| Constant P                                                                                       | I NA NE PREPARAN MIREL                                                                                                    |                                                                                                    |
|                                                                                                  |                                                                                                    | Abbrechen Zurück Send                                                                                                    |

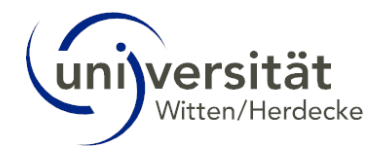

| ONLINEBEWERBUNG                                                                       |        |
|---------------------------------------------------------------------------------------|--------|
| Vielen Dank für Ihre Bewerbung!                                                       |        |
| Nach Überprüfung Ihrer Angaben und Unterlagen werden wir per E-Mail auf Sie zukommen. |        |
|                                                                                       |        |
|                                                                                       |        |
|                                                                                       |        |
|                                                                                       |        |
|                                                                                       |        |
|                                                                                       |        |
|                                                                                       |        |
|                                                                                       |        |
|                                                                                       |        |
|                                                                                       |        |
|                                                                                       |        |
|                                                                                       |        |
| Liste der Bewerbungen                                                                 | Weiter |

Ihr Bewerbungsantrag wurde elektronisch übermittelt. Mit *Weiter* kommen Sie in die detaillierte Übersicht Ihres Bewerbungs-Antrages, die *Selfservice-Ansicht*. Hier sehen Sie alle Informationen, wenn sich z. B. der Status Ihrer eingereichten Dokumente geändert hat und wie die nächsten Schritte sind. Details hierzu finden Sie im nächsten Kapitel.

Wenn Sie auf den Button *Liste der Bewerbungen* klicken, gelangen Sie in die Übersicht Ihrer eingereichten Bewerbungen.

| universität<br>Witsur Viendacke              |                                                                                                    |                                                  |                  |              |                     | Uwe Te        | est-Bewerbung - DE EN          |
|----------------------------------------------|----------------------------------------------------------------------------------------------------|--------------------------------------------------|------------------|--------------|---------------------|---------------|--------------------------------|
| *                                            |                                                                                                    |                                                  |                  |              |                     |               | Q                              |
| Test-Bewerbung, Uwe                          |                                                                                                    |                                                  |                  |              |                     |               | Universität Witten/Herdecke    |
| Meine Bewerbungen<br>Bewerbernummer: 2-00118 | 1867 GSAMPUS                                                                                               |                                                  |                  |              |                     |               | Aktionen<br>Bewerbung erfassen |
| Antragsnummer                                | Studium                                                                                                    |                                                  | Bewerbungsabgabe | Zulassung    | Studienplatzangebot | Einschreibung | Aktionen                       |
| Wintersemester 2024                          |                                                                                                    |                                                  |                  |              |                     |               |                                |
| 1-00058006                                   | Bachelor of Science<br>Management (B.Sc.)<br>• Einstiegssemester: 1<br>• Zulassungsart: Manuelle Zulassung |                                                  |                  | Ø            |                     |               | 9                              |
| ©2024 Universität Witten/Herdecke. Alle Re   | ichte vorbehalten (OSystem - Universität Witten/Herdecke power                                             | ed by <u>CAMPUSonino®   Datenachutz   Imerer</u> | isum I Feedback  | C Antine rem | C Anine rem         | C CANINS TEM  | CAMINE                         |

### 3 Bewerbung – Status

Wenn Sie auf den Button *Weiter* geklickt haben, erhalten Sie im nächsten Fenster einen Überblick Ihres aktuellen Bewerbungs-Status, die *Selfservice-Ansicht* Ihres Bewerbungs-Antrages.

Sollten Sie nicht in dieser Ansicht sein, können Sie sich durch Aufrufen der Applikation *Meine Bewerbungen* den Status Ihrer Bewerbung anzeigen lassen:

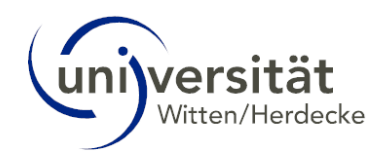

| (                                            |                                                                                        |                                       |                            |                     |               | _                            |
|----------------------------------------------|----------------------------------------------------------------------------------------|---------------------------------------|----------------------------|---------------------|---------------|------------------------------|
| Universität                                  |                                                                                        |                                       |                            |                     | Uwe Test-Bev  | verbung • DE EN              |
| 😤 Startseite                                 |                                                                                        |                                       |                            |                     |               | Q                            |
|                                              | Favoriten                                                                              |                                       |                            |                     | :             |                              |
|                                              |                                                                                        | Sie haben aktuell noch l              | raina Favoritan            |                     |               |                              |
|                                              |                                                                                        | Fügen Sie beliebig viele Applikatione | en zu den Favoriten hinzu. |                     |               |                              |
|                                              |                                                                                        |                                       |                            |                     |               |                              |
|                                              |                                                                                        | Nur Favoriten anzo                    | eigen 🔨                    |                     |               |                              |
|                                              | Alle Applikationen 👻                                                                   |                                       |                            |                     |               |                              |
|                                              | Eiltern nach Applikationstitel                                                         |                                       |                            | Empfehlung          |               |                              |
|                                              | Piterr nach Applikauorstitet                                                           |                                       |                            |                     |               |                              |
|                                              |                                                                                        |                                       |                            |                     |               |                              |
|                                              | u u u u u u u u u u u u u u u u u u u                                                  |                                       |                            |                     |               |                              |
|                                              | Meine Bewerbungen Meine angeforderte<br>Dokumente                                      | n                                     |                            |                     |               |                              |
|                                              |                                                                                        |                                       |                            |                     |               |                              |
|                                              |                                                                                        |                                       |                            |                     |               |                              |
|                                              |                                                                                        |                                       |                            |                     |               |                              |
| universität                                  |                                                                                        |                                       |                            |                     | Uwe Test-Br   | werbung - DE EN              |
| * Mannedos                                   |                                                                                        |                                       |                            |                     |               | 9                            |
| Test-Bewerbung, Uwe                          |                                                                                        |                                       |                            |                     |               |                              |
| Meine Bewerbungen                            |                                                                                        |                                       |                            |                     | AK            | tionen<br>Bewerbung erfassen |
| Bewerbernummer: 2-00118867                   |                                                                                        |                                       |                            |                     | Gontine       | 6                            |
| Antragsnummer Studium<br>Wintersemester 2024 |                                                                                        | Bewerbungsabgabe                      | Zulassung                  | Studienplatzangebot | Einschreibung | Aktionen                     |
| Bachelor of<br>1-00058006 Mana               | Science<br>gement (B.Sc.)<br>Einstlegssemester: 1<br>Zulassungsart: Manuelle Zulassung | Ø 08.05.2024                          | ø                          |                     | -             |                              |
| CANID <sup>e</sup>                           |                                                                                        |                                       |                            |                     | - CPN/2° - A  | tus der Bewerbung anzeigen   |
|                                              |                                                                                        |                                       |                            |                     |               |                              |
|                                              |                                                                                        |                                       |                            |                     |               |                              |

Die Bewerbung ist elektronisch eingegangen, jedoch noch nicht weiter vom Bewerbungsbüro geprüft (1).

Sie sehen im folgenden Abschnitt die für die Zulassung einzureichenden Dokumente (2).

Weiter haben Sie die Möglichkeit eine Anmeldebestätigung zur Vorlage bei Behörden zu drucken (3).

| Bewerbung. Uwe                                                                                                    |                                             |            | a <sup>US</sup> | <br>Uni | iversität Witten/Herdec |
|----------------------------------------------------------------------------------------------------|---------------------------------------------|------------|-----------------|---------|-------------------------|
| Bewerbernummer 2-00118867<br>Antraganummer 1-00058006<br>Bachelor of Science   Management (B.Sc.) (1. FS)<br>Studienbeginn Wintersemester 2024                                                                                                    |                                             |            |                 |         |                         |
| zu "Meine Bewerbungen"                                                                                                    |                                             |            |                 |         |                         |
| Bewerbungsabgabe                                                                                                    |                                             |            |                 |         |                         |
| Status                                                                                                    |                                             |            |                 |         |                         |
| elektronisch eingegangen                                                                                                    |                                             |            |                 |         |                         |
| Bewerbungsunterlagen": noch nicht geprüft                                                                                                    |                                             |            |                 |         |                         |
| Finzureichende Dokumente (für die Zulassung)                                                                                                    |                                             | 1 0        |                 |         |                         |
|                                                                                                    | rdigen Bewerbungsbürg einreisben            |            |                 |         |                         |
| Die nier autgetührten Dokumente mussen Sie bei ihrem zustar                                                                                                    | laiden bewerbundsburd einreichen.           |            |                 |         |                         |
| Lebenslauf tabellarisch                                                                                                    | laigen bewerbungsburo einreichen.           |            |                 |         |                         |
| Lebenslauf tabellarisch     Achschulzugangsberechtigung                                                                                                    | aigen Bewerbungsburo einreichen.            |            |                 |         |                         |
| De iner aurgerunten Dokumente mussen sie der intern zustan                                                                                                    | angen bewerbungsburo ennerchen.             |            |                 |         |                         |
| Ure ner aufgefunrten ubsammen mussen sie bei nirem zustan                                                                                                    | nigen bewerbungsburo enreichen.             |            |                 |         |                         |
| Lee ner surgerunnen osumente masen sie en nem datar     e Leenatut tabeltanch     e de Hochschulzugangsberechtigung     e de Motivationsschreiben Management                                                                                                    | nigen sewerzungszurd einreichen.            |            |                 |         |                         |
| Ure ner aufgefunrten koulimente musen sie bei niem dustan<br>• © Lebenstuut fabeltansch<br>• O Hochschulzugangsberechtigung<br>• O Molivationsschreiben Management<br>Anmeldebestatigung                                                                                  | nagen bewerdungsburd ein einen.             | 3          |                 |         |                         |
| Unter folgendem Link finden Sie eine Anmeidebestätigung zur Vorlag                                                                                                    | ge bei Behörden: <u>Anmeidebeställo</u> ung | ] 0        |                 |         |                         |
| Unter folgendem Link finden Sie eine Anneidebestätigung zur Vorlag                                                                                                    | ge bei Behörden. <u>Anmeidebestäti</u> gung | ] <b>0</b> |                 |         |                         |
| Due ner aufgebunnten dussen sie bei niven dussen         • ③ Lebenslauf tabelänsch         • ③ Hoftschutzgangsberechtigung         • ④ Molivationsschreiben Management    Anmeldebestätigung Unter folgendem Link finden Sie eine Anmeldebestätigung zur Vorlag Zulassung | pe bei Behörden. Anmeidebestätigung         | ] Θ        |                 |         |                         |
| Unter durgenunren okumente musen sie bei mein dustan                                                                                                    | pe bei Behörden. <u>Anmeidebestätioung</u>  | - u-       |                 |         |                         |
| Unter durgenurren okumente musen sie bei mem dustar                                                                                                    | pe bei Behörden. <u>Anmeidebestätioung</u>  | - 4.       |                 |         |                         |

Sie haben hier die Möglichkeit Ihre Dokumente bis zum Ende der Bewerbungsfrist nachträglich zu ändern.

Bei Rückfragen, können Sie sich an Ihr Bewerbungsbüro wenden.

# 3.1 Einzureichende Dokumente

Sie erhalten weitere Informationen zu den einzureichenden Dokumenten, wenn Sie auf den kleinen Pfeil links des Dokumentes klicken:

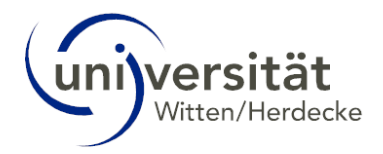

| Einzureichende Dokumente (für die Zulassung)                                                                                                    |
|----------------------------------------------------------------------------------------------------|
|                                                                                                    |
| Die hier aufgeführten Dokumente müssen Sie bei ihrem zuständigen Bewerbungsbüro einreichen.                                                                                                    |
| 🕨 🔞 Lebenslauf tabellarisch                                                                                                    |
| > 🔞 Hochschulzugangsberechtigung                                                                                                    |
| Volvationsschreiben Management                                                                                                    |
| Information               Exact die Bachelor-Studiengänge sind die folgenden 3 Leittragen zu beantworten.                  • 1. Was motiviert Sie, Management B. Sc. im Rahmen des Bachelor of Choice-Modelis zu studieren? (max. 0,5 Seiten)                  • 2. Schreiben Sie uber ein Thema, mit dem Sie sich im Rahmen ihres Studiums auseinandersetzen möchten (max. 1 Seite)                  Dokumentootlagen               • Bitte beschreiben Sie uber ein Framm, die en werder sehr gut oder sehr schlicht war, und analysieren Sie ihren Beitrag / Ihre Erfahrung, (max. 1 Seite)                 Dokumentootlagen <b>2</b> Externsich einreichen                 Dokumentootlagen <b>2</b> Chounget, Jooennauer                 Atuelles Dokument <b>2</b> Chounget, Jooennauer                 Status               Chounget, Jooennauer |

#### 3.1.1 Informationen

In dem Bereich *Information* erhalten Sie weitere Informationen zu dem geforderten Dokument, wie z. B. Fragestellungen oder das Layout des Dokumentes z. B. eine maximale Seitenanzahl.

#### 3.1.2 Dokumentenvorlage

In manchen Fällen gibt es eine Dokumentenvorlage, z. B. ein Formular, welches Sie ausfüllen müssen. In diesem Fall klicken Sie auf den verlinkten Text *Vorlage herunterladen* und es öffnet sich ein neues Fenster. Dort laden Sie die Vorlage herunter indem Sie auf das Download-Icon klicken:

| Promotions | vereinbarung Dr. phil. (Psycholo | ogie)                      |
|------------|----------------------------------|----------------------------|
| Dokumer    | ntvorlagen                       |                            |
| Vorl       | age downloaden                   | Bitte r<br>Promo<br>beim . |
| 4          |                                  | Schließen                  |

#### 3.1.3 Elektronisch einreichen

In dem Bereich *Elektronisch einreichen* können Sie das geforderte Dokument zu Ihrem Bewerbungs-Antrag innerhalb der Bewerbungsfrist hochladen. Klicken Sie auf den verlinkten Text *Dokument hochladen* und es öffnet sich ein neues Fenster. In dem neuen Fenster haben Sie die Möglichkeit Ihre entsprechende Datei auszuwählen.

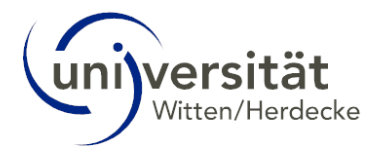

| Dokumenten-Upload                                                                                                    |                                                                                                    |                                                                                                    |                                                                           |                        |
|----------------------------------------------------------------------------------------------------|----------------------------------------------------------------------------------------------------|----------------------------------------------------------------------------------------------------|---------------------------------------------------------------------------|------------------------|
| - CAMPRE - M                                                                                                    |                                                                                                    |                                                                                                    |                                                                           |                        |
| ür die Bachelor-Studiengänge                                                                                                    | sind die folgenden 3                                                                                  | Leitfragen zu beantworten:                                                                                               |                                                                           |                        |
| . Was motiviert Sie, Manageme                                                                                                    | ent B.Sc. im Rahmer                                                                                   | n des Bachelor of Choice-Mod                                                                                             | ells zu studieren? (max.0,5 Seiten)                                       |                        |
| Schreiben Sie über ein Thema                                                                                                    | a, mit dem Sie sich i                                                                                 | im Rahmen Ihres Studiums au                                                                                              | seinandersetzen möchten (max. 1 Se                                        | eite)                  |
|                                                                                                    |                                                                                                    |                                                                                                    |                                                                           |                        |
| Bitte beschreiben Sie eine per<br>re Erfahrung, (max, 1 Seite)                                                                                                    | rsönliche Teamerfah                                                                                   | nrung, die entweder sehr gut o                                                                                           | der sehr schlecht war, und analysiere                                     | en Sie Ihren Beitrag / |
| Aktuelles Dokument                                                                                                    |                                                                                                    |                                                                                                    |                                                                           |                        |
| 7 interences bontament                                                                                                    |                                                                                                    |                                                                                                    |                                                                           |                        |
| Dateiname                                                                                                    | Тур                                                                                                   | Dateigröße                                                                                                    | Datum                                                                     |                        |
| Dateiname<br>Kein Dokument hochge                                                                                                    | Typ<br>laden                                                                                          | Dateigröße                                                                                                    | Datum                                                                     |                        |
| Dateiname<br>Kein Dokument hochge                                                                                                    | Typ<br>Iaden                                                                                          | Dateigröße                                                                                                    | Datum                                                                     |                        |
| Dateiname<br>Kein Dokument hochge                                                                                                    | Typ<br>laden                                                                                          | Dateigröße                                                                                                    | Datum                                                                     |                        |
| Neues Dokument           Neues Dokument           Folgende Dokument           Folgende Dokument                                                                                                    | Typ<br>Iaden<br>werden akzeptier                                                                      | Dateigröße<br>t: MS-Word (.doc), MS-Wor                                                                                  | Datum                                                                     | Text (.odt),           |
| Neues Dokument<br>Neues Dokument hochge<br>Neues Dokument<br>Folgende Dokumenttypen<br>Portable Document Forma<br>Nur ein Dokument kann h                                                           | Typ<br>laden<br>werden akzeptier<br>at (.pdf), Text (.txt),<br>occhoreladen werde                     | Dateigröße<br>t: MS-Word (.doc), MS-Wor<br>. Wir empfehlen Ihnen das<br>en. Die maximale Dateigröß                       | Datum<br>d 2010 (.docx), OpenDocument-T<br>PDF-Format.<br>e betrant 4 MB  | Text (.odt),           |
| Dateiname         Kein Dokument hochge         Neues Dokument         Folgende Dokumenttypen         Portable Document Forma         Nur ein Dokument kann ho                                       | Typ<br>laden<br>werden akzeptier<br>at (.pdf), Text (.txt).<br>occhgeladen werde                      | Dateigröße<br>t: MS-Word (.doc), MS-Wor<br>. Wir empfehlen Ihnen das I<br>en. Die maximale Dateigröß                     | Datum<br>d 2010 (.docx), OpenDocument-<br>PDF-Format,<br>e beträgt 4 MB,  | Text (.odt),           |
| Dateiname         Kein Dokument hochge         Neues Dokument         Folgende Dokumenttypen         Portable Document Forma         Nur ein Dokument kann ho                                       | Typ<br>laden<br>werden akzeptier<br>at (.pdf), Text (.txt).<br>ochgeladen werde                       | Dateigröße<br>t: MS-Word (.doc), MS-Wor<br>. Wir empfehlen Ihnen das<br>en. Die maximale Dateigröß                       | Datum<br>d 2010 (.docx), OpenDocument-T<br>PDF-Format,<br>e beträgt 4 MB. | Text (.odt),           |
| Dateiname         Kein Dokument hochge         Neues Dokument         Folgende Dokumenttypen         Portable Document Forma         Nur ein Dokument kann ho         Datei         Datei auswählen | Typ<br>Iaden<br>werden akzeptier<br>at (.pdf), Text (.txt).<br>ochgeladen werde<br>Keine Datei ausgev | Dateigröße<br>t: MS-Word (.doc), MS-Wor<br>. Wir <mark>empfehlen Ihnen das<br/>m. Die maximale Dateigröß</mark><br>wählt | Datum<br>d 2010 (.docx), OpenDocument-T<br>PDF-Format.<br>e beträgt 4 MB. | Text (.odt),           |

Sobald die gewünschte Datei ausgewählt wurde, wird diese dem Bewerbungs-Antrag hinzugefügt. Der Status ändert sich von "nicht eingereicht" auf "eingegangen".

Beachten Sie hinsichtlich des Dokuments das gewünschte Format sowie die maximale Dateigröße. Die Informationen finden Sie ebenfalls in dem Fenster des Dokumenten-Uploads (s. o.).

| Enzureichende Dokumente (für die Zulassung)                                                                                                    |
|----------------------------------------------------------------------------------------------------|
| Die hier aufgeführten Dokumente müssen Sie bei ihrem zuständigen Bewerbungsbüro einreichen.                                                                                                    |
| ► 😮 Lebenslauf tabellarisch                                                                                                    |
| > O Hochschulzugangsberechtigung                                                                                                    |
| v 🗹 Motivationsschreiben Management                                                                                                    |
| Information         Etit die Bachelor-Studiengänge sind die folgenden 31 eit/fragen zu beantivorten:           • 1. Was motiviert Sie, Management B.Sc. im Rahmen des Bachelor of Choice-Modells zu studieren? (max 0,5 Seiten)           • 2. Schreiben Sie über ein Thema, mit dem Sie sich im Rahmen hres Studiums auseinandersetzen möchlen (max 1 Seite)           • 3. Bitte beschreiben Sie eine persönliche Teamerfahrung, die entweder sehr gut oder sehr schlecht war, und analysieren Sie Ihren Beitrag / Ihre Erfahrung. (max 1 Seite) |
| Dokumentvarlagen 🛎 <u>keine vorhanden</u>                                                                                                    |
| Hochsadem/Anderm moglen bs 15.08.2024       Attuelles Dokument                                                                                                    |
| Status 🖸 eingegangen                                                                                                    |

Innerhalb der Bewerbungsfrist haben Sie die Möglichkeit das Dokument zu ändern.

### 3.2 Selfservice-Ansicht

In der Selfservice-Ansicht zu Ihrem Bewerbungs-Antrag können Sie den Status Ihrer eingereichten Dokumente einsehen. Sobald das Bewerbungs-Büro ein Dokument auf "OK" gesetzt hat, sehen Sie dies dort.

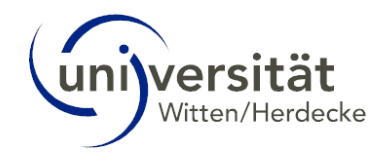

| Itt 515485.<br>Attentifierdecke                                                                                                    |                                                                                                    |                                                                                                    |                                                                              |                                          |                                         | Uwe Test-Bewerbung                         | DE          |
|----------------------------------------------------------------------------------------------------|----------------------------------------------------------------------------------------------------|----------------------------------------------------------------------------------------------------|------------------------------------------------------------------------------|------------------------------------------|-----------------------------------------|--------------------------------------------|-------------|
|                                                                                                    |                                                                                                    |                                                                                                    |                                                                              |                                          |                                         |                                            |             |
| Bewerbung. Uwe                                                                                                    |                                                                                                    |                                                                                                    |                                                                              |                                          |                                         | Universität Wi                             | ten/Herdeck |
| werbung - Status<br>Bewerbernummer 2-00118867<br>Antragsnummer 1-00058006<br>Studiengang Bachelor of Science  <br>Studienbeginn Wintersemester 2024                                                                                                    | Management (B.Sc.) (1. FS)                                                                                                    |                                                                                                    |                                                                              |                                          |                                         |                                            |             |
| zu "Meine Bewerbungen"                                                                                                    |                                                                                                    |                                                                                                    |                                                                              |                                          |                                         |                                            |             |
| Bewerbungsabgabe                                                                                                    |                                                                                                    |                                                                                                    |                                                                              |                                          |                                         |                                            |             |
|                                                                                                    |                                                                                                    |                                                                                                    |                                                                              |                                          |                                         |                                            |             |
| Die Bewerbungsunterlagen sin                                                                                                    | l postalisch eingegangen wurden je                                                                                                    | edoch noch nicht vollständig geprüft.                                                                                                    |                                                                              |                                          |                                         |                                            |             |
| Einzureichende Dokumente (für die 2<br>Die bier aufgeführten Dokument                                                                                                    | I postalisch eingegangen wurden je<br>ulassung)<br>e milesen Sie bei Ihrem zuständ                                                                                                    | edoch noch nicht vollständig geprüft.                                                                                                    |                                                                              |                                          |                                         |                                            |             |
| Einzureichende Dokumente (für die 2<br>Die hier aufgeführten Dokument<br>) Lebenslauf tabellarisch                                                                                                    | t postalisch eingegangen wurden je<br>ulassung)<br>e müssen Sie bei Ihrem zustände                                                                                                    | edoch noch nicht vollständig geprüft.<br>Igen Bewerbungsbüro einreichen.                                                                                                    |                                                                              |                                          |                                         |                                            |             |
| Die Bewerbungsunterlagen sin     Einzureichende Dokumente (für die 2     Die hier aufgeführten Dokument     & Lebenslauf tabellarisch     &                                                                                                    | t postalisch eingegangen wurden je<br>ulassung)<br>e müssen Sie bei Ihrem zuständi<br>ttigung                                                                                                    | edoch noch nicht vollständig geprüft.<br>Igen Bewerbungsbüro einreichen.                                                                                                    |                                                                              |                                          |                                         |                                            |             |
| Die Bewerbungsunterlagen sin     Einzureichende Dokumente (für die J     Die hier aufgeführten Dokument                                                                                                    | t postalisch eingegangen wurden ju<br>utessung)<br>e müssen Sie bei ihrem zuständ<br>tigung<br>bie Allgemeine Hochschulreife wird<br>alls Sie noch kein Abiturzeugnis hi<br>eine vorhanden                                                                                          | doch noch nicht vollstandig geprüft.<br>igen Bewerbungsbüre einreichen.<br>mit dem Abtrurzeugnis attestiert oder v<br>aben soltten, reichen Sie uns bitte das i                                 | ergleichbaren Ausbildungsnachweisen. E<br>etzte (Halbjahres-) Zeugnis ein.   | ei äquivalenten Abschlüssen, die im Aus  | land erworben wurden, benötigen wir eit | ne amtliche Bestätigung der Gleichwertigke | t           |
| and Die Bewerbungsunterlagen sin<br>Einzureichende Dokumente (für die :<br>Die hier aufgeführten Dokument<br>* Clebenslauf tabeilansch<br>* Hochschulzugangsberect<br>Information C<br>Diskumentvortigen                                                                                                    | t postalisch eingegangen wurden ju<br>utessung)<br>e müssen Sie bei ihrem zuständ<br>tigung<br>Die Allgemeine Hochschultreife wird<br>alls Sie noch kein Abiturzeugns hi<br>eine vorhanden<br>bökument hochladen<br>indem nicht mehr möglich. Das Dokur                             | edoch noch nicht vollstandig geprüft.<br>gen Bewerbungsbüre einreichen.<br>mit dem Ablturzeugnis attestiert oder v<br>beine sollten, reichen Sie uns bitte das i<br>vent wurde bereits geprüft. | rergleichbaren Ausbildungsnachweisen. E<br>etzte (Haltijahres-) Zeugnis ein. | iel äquivalenten Abschlüssen, die im Aus | and erworben wurden, benöligen wir ei   | ne amtliche Bestätigung der Gleichwertigke | L           |
| and Die Bewerbungsunderlagen sin<br>Einzureichende Dokumente (für die ;<br>Die hier aufgeführten Dokumente<br>*  Chenslauf tabeilansch<br>*  Hochschulzugangsberect<br>Information<br>Diskumentvoltigen<br>Elektronisch einvelchen<br>Statur<br>Statur                                                                                                    | I postalisch eingegangen wurden ju<br>utessung)<br>e müssen Sie bei ihrem zuständ<br>ttgung<br>Die Allgemeine Hochschulreife wird<br>allis Sie noch kein Abturzeugns hi<br>eine vorhanden<br>bekument hochladen<br>indem nicht mehr moglich. Das Dokur<br>Dokument downloaden<br>*  | doch noch nicht vollstandig geprüft.                                                                                                    | ergleichbaren Ausbildungsnachweisen. E<br>etzte (Halbjahres-) Zeugnis ein.   | el äquivalenten Abschlüssen, die im Aus  | land erworben wurden, benötigen wir ei  | re amtliche Bestätigung der Gleichwertigke | L           |
| and Die Bewerbungsunderlagen sin<br>Einzureichende Dokumente (für die ;<br>Die hier aufgeführten Dokumente<br>*  Chenslauf tabellansch<br>*  Hochschulzugangsberect<br>Information<br>Dokumentvoltigen<br>Elektronisch einveichen<br>Statum<br>*  Statum<br>*  Statum<br>*  Statum<br>*  Statum<br>*  Statum<br>*  Statum<br>*  *  *  *  *  *  *  *  *  *  *  *  * | I postalisch eingegangen wurden ju<br>utessung)<br>e müssen Sie bei ihrem zuständ<br>tigung<br>Die Allgemeine Hochschulreife wird<br>allis Sie noch kein Abturzeugnis hi<br>eine vorhanden<br>bekument hochladen<br>indem nicht mehr moglich. Das Dokur<br>Dokument downloaden<br>* | doch noch nicht vollstandig geprüft.                                                                                                    | ergleichbaren Ausbildungsnachweisen. E<br>etzte (Halbjahres-) Zeugnis ein.   | ei äquivalenten Abschlüssen, die Im Aus  | land erworben wurden, benötigen wir ei  | re amtliche Bestätigung der Gleichwertigke | t.          |

Sofern ein Dokument nicht in Ordnung ist oder noch Informationen fehlen, erhalten Sie hierzu eine E-Mail, wenn das Dokument auf "nicht ok" gesetzt wird. Wurden zusätzliche Informationen eingetragen, werden diese zu dem Status in der Selfservice-Ansicht angezeigt.

Sobald ein Dokument den Status "nicht ok" erhält, wird der Bewerbungs-Status ebenfalls geändert.

| leverturo_utee 1                                                                                                    |                                                                                                    |                                                                                                    |                                                              |                | Universität Witten/ |
|----------------------------------------------------------------------------------------------------|----------------------------------------------------------------------------------------------------|----------------------------------------------------------------------------------------------------|--------------------------------------------------------------|----------------|---------------------|
| Verbung - Status<br>werdennummer 2-0011867<br>ntragenummer 1-00050006<br>studienbeginn Wintersemester 2024<br>Wintersemester 2024                                                      |                                                                                                    |                                                                                                    |                                                              |                |                     |
| zu "Meine Bewerbungen"                                                                                                    |                                                                                                    |                                                                                                    |                                                              |                |                     |
| Bewerbungsabgabe                                                                                                    |                                                                                                    |                                                                                                    |                                                              |                |                     |
| Plates .                                                                                                    |                                                                                                    |                                                                                                    |                                                              |                |                     |
| Status                                                                                                    |                                                                                                    |                                                                                                    |                                                              |                |                     |
| Die Bewerbungsunterlagen wurden gepr üft, jedoch sind die Unter                                                                                                    | rlagen in dieser Form noch nicht in Ordr                                                                                                    | nung. Details entnehmen Sie bitte den jev                                                                                                 | veiligen Dokumentstatus.                                     |                |                     |
| Einzweichende Dokumente (für die Zutassung)<br>Die hier aufgeführten Dokumente müssen Sie bei Ihrem zustän<br>• • • • Lebenslauf tabelarisch<br>• • • • • Hochschutzugangsberechtigung | digen Bewerbungsbüro einreichen.                                                                                                    |                                                                                                    |                                                              |                |                     |
| Enzersichende Dokumente (für die Zultasung) Die hier aufgeführten Dokumente müssen Sie bei Ihrem zustän                                                                                | digen Bewerbungsbüro einreichen.<br>hd die folgenden 3 Leitfragen zu beantw<br>18 Sc. im Reihmen des Bachelor of Cho                                                                                           | ooflen.<br>Joce-Modells zu studieren? (max 0.5 Seite                                                                                      | n)                                                           |                |                     |
| Enzersicherde Dokumente (für die Zulassung)<br>Die hier aufgeführten Dokumente mässen Sie bei Ihrem zustän                                                                             | digen Bewerbungsbüre einneichen.<br>nd die folgenden 3 Leitkagen zu beantw<br>18 Sc. Im Rahman des Bachalor of Cha-<br>uid um Sia sich im Rahman hres Sjuu<br>ofliche Teamerfahrung. die entweder se           | onten.<br>Joice-Modella yu studieren? (max 0,5 Seite<br>Are gut oder sehr schlecht war, und analy                                         | n)<br>1 Selte)<br>Jaren Sie Ihre Beitrag / Ihre Erfahrung.   | (max. 1 Selle) |                     |
| Enzersichende Dokumente (für die Zulassung) Die hier aufgeführten Dokumente müssen Sie bei finem zustän                                                                                | digen Bewerbungsbüro einneichen.<br>nd die folgenden 3 Leitfragen zu beantbr<br>t BSc. im Rahmen des Bachelor of Cho<br>mit dem Sie sich im Rahmen Thres Stud<br>oniche Teamerfahrung, die entweder se         | oden.<br>Sice-Modells zu studieren? (max 0,5 Seite<br>Suma ausänadersätzen möchten (max.<br>hr gut oder sehr schliecht war, und analy     | n)<br>1 Selle)<br>Jeren Sie Ihren Beltrag / Ihre Erfahrung.  | (max. 1 Selle) |                     |
| Enzersichende Dokumente (für die Zulassung) Die hier aufgeführten Dokumente müssen Sie bei Ihrem zustär,                                                                               | digen Bewerbungsbüro einneichen.<br>nd die folgenden 3 Leiffragen zu beanter<br>18 Sc. im Rahmen des Bachelor of Cho<br>mit dem Sie sich im Rahmen Three Stu<br>oniche Teamerfahrung, die entweder se<br>zoza  | onten.<br>Sice-Modells zu studieren? (max. 0.5 Selte<br>Sums auseinandersetzen mochten (max.<br>Ang out oder sehr schlecht war, und analy | n)<br>1 Solle)<br>Sieren Sie Ihren Beltrag / Ihre Erfahrung. | (max. 1 Selle) |                     |
| Enzersichende Dokumente (für die Zultasung) Die hier aufgeführten Dokumente müssen Sie bei ihrem zustär                                                                                | digen Bewerbungsbüro einneichen.<br>nd die folgenden 3 Leiffragen zu beanter<br>18 Sc. im Rahmen des Bachelor of Cho<br>mit dem Sie sich im Rahmen Three Stu<br>coniche Teamerfahrung, die entweder se<br>2024 | onten.<br>Sice-Modells zu studieren? (max. 0.5 Selte<br>Sums auseinandersetzen mochten (max.<br>Auf gut oder sehr schlecht war, und analy | n)<br>1 Selle)<br>Sie Ihren Beltrag / Ihre Erfahrung.        | (max. 1 Selle) |                     |

Es gibt folgende Dokumenten-Status:

- 🚺 nicht eingereicht
- eingegangen
  - ok (vom Bewerbungsbüro bestätigt)
  - leven nicht ok (vom Bewerbungsbüro auf nicht ok gesetzt, ggf. weitere Informationen zum Status verfügbar)

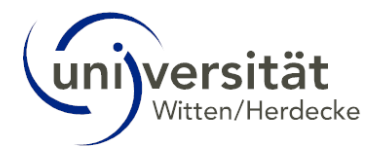

## 4 Zulassung

Sofern Sie alle erforderlichen Dokumente erfolgreich eingereicht haben und diese auf "ok" gesetzt wurden, besteht die Möglichkeit, dass Sie zu einem Auswahlgespräch eingeladen werden. Weitere Informationen hierzu erhalten Sie auf der UW/H-Homepage des jeweiligen Studienganges: <u>https://www.uni-wh.de/studium/</u>.

Ist Ihre Bewerbung und das Auswahlgespräch erfolgreich verlaufen, erhalten Sie eine E-Mail mit einem Studienplatzangebot. In der *Selfservice-Ansicht* Ihres Bewerbungsantrages sehen Sie den Status der *Zulassung*, sowie die nächsten Schritte zum *Studienplatzangebot*.

Klicken Sie auf den Button *Studienplatzangebot annehmen* und es öffnet sich der nächste Bereich mit den nächsten Schritten. Die erledigten Bereiche schließen sich automatisch, diese können Sie aber jederzeit zu Informationszwecken über den kleinen Pfeil links öffnen.

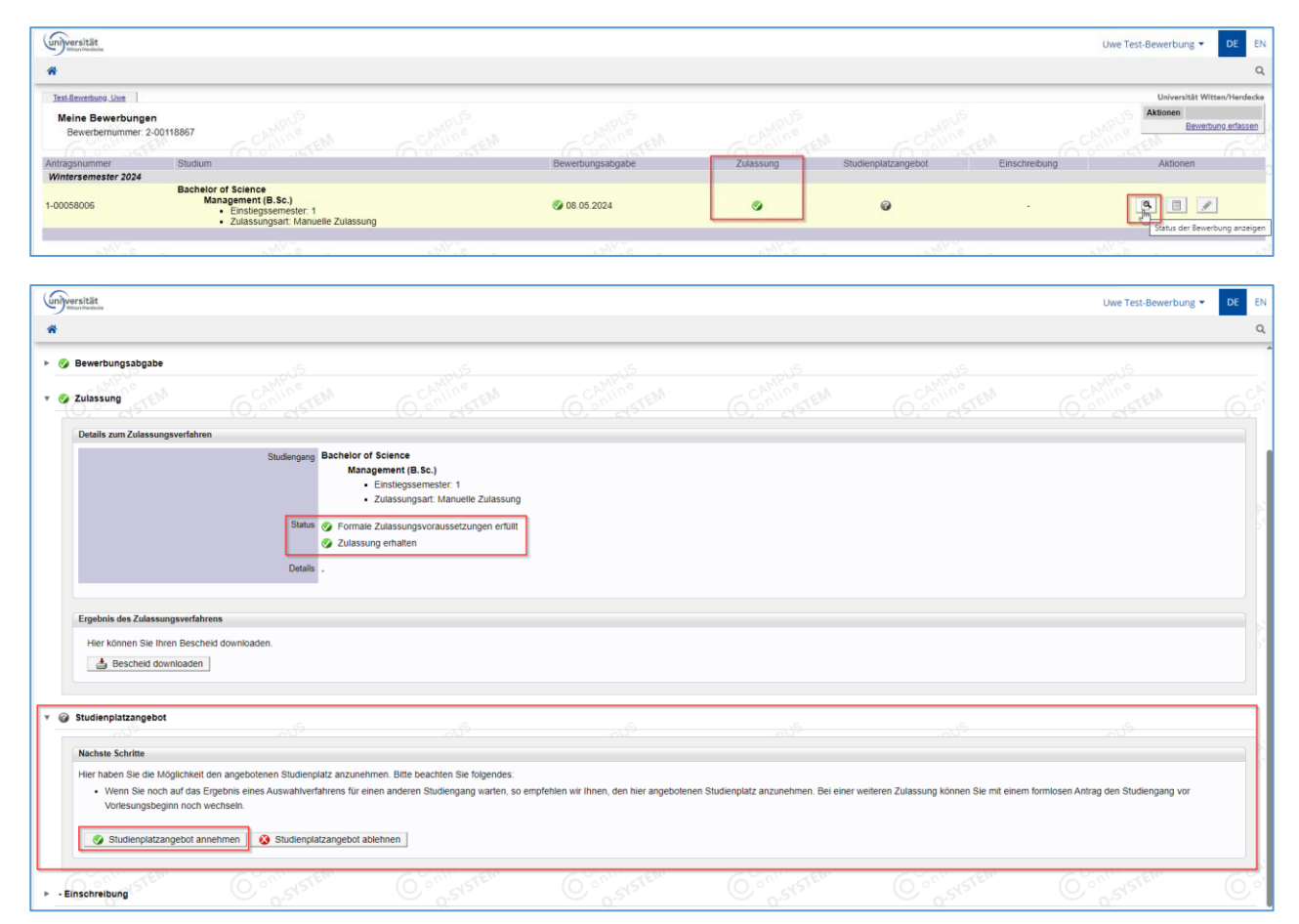

# 5 Einschreibung

Nach Ausführung des Buttons erhalten Sie ein aktualisiertes Fenster Ihrer Selfservice-Ansicht, Ihnen werden nun weitere Informationen und die nächsten Schritte zu der Einschreibung angezeigt.

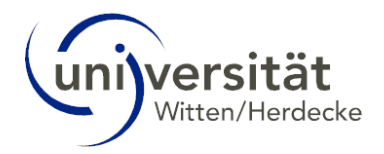

|                                                                                                    |                                                                                                    |                                                                                                    |                                                                                                    |                                                                                     |                                                                   |                                             | TestUWHUser005x Testus                                                                                                    | seruwh 💌 |
|----------------------------------------------------------------------------------------------------|----------------------------------------------------------------------------------------------------|----------------------------------------------------------------------------------------------------|----------------------------------------------------------------------------------------------------|-------------------------------------------------------------------------------------|-------------------------------------------------------------------|---------------------------------------------|----------------------------------------------------------------------------------------------------|----------|
| Bewerbungsabgabe                                                                                                    |                                                                                                    |                                                                                                    |                                                                                                    |                                                                                     |                                                                   |                                             |                                                                                                    |          |
| Zulassung<br>Studienplatzangebot                                                                                                    |                                                                                                    |                                                                                                    |                                                                                                    |                                                                                     |                                                                   |                                             |                                                                                                    |          |
| Entscheidung<br>Studienplatz angenommen an                                                                                                    | m 07.01.2025.                                                                                                    |                                                                                                    |                                                                                                    |                                                                                     |                                                                   |                                             |                                                                                                    |          |
| Nächste Schritte<br>Hier haben Sie die Möglichkei<br>• Wenn Sie noch auf das                                                                                                    | it den angebotenen Studienplatz anzu<br>Ergebnis eines Auswahlverfahrens fü<br>innehmen   S Studienplatzangebo                                                                                                    | unehmen. Bitte beachten Sie folgendes<br>är einen anderen Studiengang warten, s<br>st ablehnen                           | :<br>o empføhlen wir Ihnen, den hier angebo                                                                                             | tenen Studienplatz anzunehmen. Bei e                                                | iner weiteren Zulassung können Sie m                              | it einem formlosen Antrag den Studieng      | ang vor Vorlesungsbeginn noch wechs                                                                                                    | ein.     |
|                                                                                                    |                                                                                                    | C Pillo                                                                                                    | C ANIOS                                                                                                    | CPAND <sup>®</sup>                                                                  | C C Ning                                                          | CNN0°                                       | CANING G                                                                                                    |          |
| Einschreibung                                                                                                    | O . TESTING                                                                                                    |                                                                                                    |                                                                                                    |                                                                                     |                                                                   |                                             | O. O. STINIS                                                                                                    |          |
| Einschreibung<br>Nächste Schritte<br>Bitte ergänzen Sie noch, die f                                                                                                    | für die Einschreibung relevanten Dater                                                                                                    | n. Danach haben Sie Zugriff auf Ihren A                                                                                  | ntrag auf Immatrikulation/Einschreibung                                                                                                 | C. on resting                                                                       |                                                                   |                                             | O. on resting                                                                                                    |          |
| Einschreibung<br>Rächste Schritte<br>Bitte ergänzen Sie noch, die f<br>Daten ergänzen<br>Bitte drucken Sie den "Antrag                                                                                                    | für die Einschreibung relevanten Dater<br>g auf Immatrikulation/Einschreibung" a                                                                                                    | n. Danach haben Sie Zugriff auf Ihren A<br>aus, unterschreiben ihn (keine digitale                                       | ntrag auf Immatrikulation/Einschreibung<br>Signatur) und laden den gesamten A                                                           | <ul> <li>Annu die unterschriebene Se</li> </ul>                                     | te) als PDF-Datei hoch.                                           |                                             | C on resume                                                                                                    |          |
| Einschreibung<br>Richate Schritte<br>Bitte ergänzen Sie noch, die 1<br>Diaten ergänzen<br>Bitte drucken Sie den Antrag<br>Antrag auf immatiker<br>Prinate Universität Witten-Here<br>Strudierendensekterintä<br>Alfred-Hernhausen-Straße 50<br>56448 Witten | Generative<br>för die Einschreibung relevanten Dater<br>g auf Immatrikulation/Einschreibung*<br>dubtion/Einschreibung drucken<br>dubtion/Einschreibung drucken                                                                                                    | O Statution                                                                                                    | Antrag auf Immatrikulation/Einschreibung                                                                                                | )<br>htrag (nicht nur die unterschriebene Se                                        | (te) als PDF-Datei hoch.                                          |                                             | <u> </u>                                                                                                    |          |
| Einschreibung<br>Becheste Schrifte<br>Bitte erginzen Sie noch, die J<br>Daten erginzen<br>Ditte drucken Sie den Antrag<br>Antrag and Immatoku<br>Private Universität WittenHerr<br>Studierendense kratariat<br>Afreck-Hernbauen-Stade 50<br>56448 Witten    | Generative Section Section Sec | O Standbarn Sie Zugriff auf Ihren A<br>aus, unterschreiben ihn (keine digitale<br>zu einer Zweithörerschaft, zu einem Do | verstenden von der Gesamten Aussichtung und laden den gesamten Aussichtung und laden den gesamten Aussichtung sowie die Termine und Fri | Antrag (nicht nur die unterschriebene Se<br>ntrag (nicht nur die unterschriebene Se | te) als PDF-Datei hoch.<br>nsunterlagen entnehmen Sie bitte der 1 | Webseito des <u>Studierendensekvetariat</u> | <u>C</u> <u>o</u> <u>o</u> <u>r</u> <u>r</u> <u>r</u> <u>r</u> <u>r</u> <u>r</u> <u>r</u> <u>r</u> <u>r</u> <u>r</u> <u>r</u> <u>r</u> <u>r</u> <u></u> |          |

# 5.1 Restdatenerfassung – Angaben zur Krankenversicherung

Im nächsten Schritt klicken Sie auf den Button *Daten ergänzen*, es öffnet sich ein neues Fenster zur Restdatenerfassung. Hier müssen Sie die Daten Ihrer Krankenversicherung eintragen, wenn Sie gesetzlich versichert sind.

| RESTDATENERFASSUNG                               | Hilfe Support                                                                                                    |  |
|--------------------------------------------------|----------------------------------------------------------------------------------------------------|--|
| • Information<br>Angaben zur Krankenversicherung | Information         Bitte geben Sie auf den nachfolgenden Seiten die Daten bekannt, die wir von Ihnen noch für die erfolgreiche Einschreibung in den von Ihnen gewählten Studiengang benötigen.         Bitte beachten Sie, dass Ihre Angaben sofort gespeichert werden. Dokumente in Vorbereitung sind auch vor dem elektronischen Versenden des Online-Formulars für Sachbearbeiter einsehbar. Sollten Sie die verlangten Daten und Dokumente (noch) nicht vollständig angeben können, können Sie den Vorgang jederzeit abbrechen - bereits getätigte Angaben bleiben erhalten.         Eine Voraussetzung für die Immatrikulation ist ein elektronischer Nachweis einer gesetzlichen Krankenversicherung über den Versicherungsstatus. Dieser gibt Auskunft darüber:         • ob Sie versichert sind oder         • ob Sie versicherungsfrei, von der Versicherungspflicht befreit oder nicht versicherungspflichtig sind.         Bitte setzen Sie sich mit einer gesetzlichen Krankenkasse (Bsp.: AOK, TK, BEK, etc.) in Verbindung. Dies müssen Sie auch tun, wenn Sie privat oder familienmitversicherungsstatus an die UW/H. |  |
| Abbrechen Kontrollansicht                        | Zurück Weiter                                                                                                    |  |

Weitere Informationen bzgl. der Krankenversicherungen erhalten Sie, wenn Sie auf den Link *Information zur Krankenversicherung* klicken.

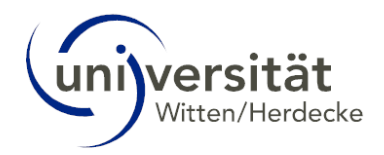

| RESTDATENERFASSUNG                          |                                                                                                    | Hilfe Support |
|---------------------------------------------|----------------------------------------------------------------------------------------------------|---------------|
| Information Angaben zur Krankenversicherung | Angaben zur Krankenversicherung     Als Studierende*r sind Sie versicherungspflichtig. Bitte lesen Sie hierzu aufmerksam die Information     Krankenversicherung.                                                               | <u>zur</u>    |
|                                             | <ul> <li>Ich bin in Deutschland gesetzlich versichert</li> <li>Gruppe</li> <li>Bitte wählen </li> <li>Gesetzliche Krankenkasse</li> <li>Bitte wählen </li> <li>Versichertennummer</li> </ul>                                    |               |
|                                             | <ul> <li>Ich bin versicherungsfrei, von der Versicherungspflicht befreit, oder nicht versicherungspflichtig versichert).</li> <li>Ich weiß es nicht und reiche meine Informationen zu einem späteren Zeitpunkt nach.</li> </ul> | (z.B. privat  |
| Abbrechen Kontrollansicht                   | Zurück                                                                                                    | Fertigstellen |

Wenn Sie in Deutschland gesetzlich versichert sind, wählen Sie zunächst die Gruppe Ihrer Krankenkasse aus, z. B. "EKK – Ersatzkrankenkasse", wenn Sie bei der DAK, BARMER, Techniker Krankenkasse, etc. versichert sind.

| RESTDATENERFASSUNG                               |                                                                                                    | <u>Hilfe</u> <u>Suppo</u> |
|--------------------------------------------------|----------------------------------------------------------------------------------------------------|---------------------------|
| Information                                      | Angaben zur Krankenversicherung                                                                                                    |                           |
| <u>Angaben zur</u><br><u>Krankenversicherung</u> | Als Studierende*r sind Sie versicherungspflichtig. Bitte lesen Sie hierzu aufmerksam die Informatie<br>Krankenversicherung.                                                                                                    | on zur                    |
|                                                  | Ich bin in Deutschland gesetzlich versichert<br>Gruppe                                                                                                    |                           |
|                                                  | EKK - Ersatzkrankenkasse         Bitte wählen         AOK - Allgemeine Ortskrankenkasse         BKK - Betriebskrankenkasse         BuKn - Krankenkasse der Bundesknappschaft         EKK - Ersatzkrankenkasse         IKK - Innungskrankenkasse         LKK - Landwirtschaftliche Krankenkasse | _                         |
|                                                  | <ul> <li>Ich bin versicherungsfrei, von der Versicherungspflicht befreit, oder nicht versicherungspflicht versichert).</li> <li>Ich weiß es nicht und reiche meine Informationen zu einem späteren Zeitpunkt nach.</li> </ul>                                                                  | g (z.B. privat            |
| Abbrechen Kontrollansicht                        | Zurück                                                                                                    | Fertigstellen             |

Wählen Sie dann die Gesetzliche Krankenkasse, bei der Sie versichert sind.

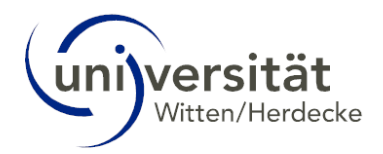

| Restdatenerfassung                                             |                                                                                                    | <u>-lilfe</u> | <u>Support</u> |  |
|----------------------------------------------------------------|----------------------------------------------------------------------------------------------------|---------------|----------------|--|
| RESTDATENERFASSUNG Information Angaben zur Krankenversicherung | Angaben zur Krankenversicherung Als Studierende*r sind Sie versicherungspflichtig. Bitte lesen Sie hierzu aufmerksam die Information zu Krankenversicherung. Ich bin in Deutschland gesetzlich versichert   Gruppe   EKK - Ersatzkrankenkasse   Bitte wählen   Bitte wählen   BARMER (vormals BARMER GEK)   DAK-Gesundheit   HEK Hanseatische Krankenkasse - Hauptverwaltung- | <u>lilfe</u>  | Support        |  |
|                                                                | <ul> <li>hkk Handelskrankenkasse</li> <li>Ich Krankenkasse - Rechtskreis West und Ost-versichert).</li> <li>Ich weiß es nicht und reiche meine Informationen zu einem späteren Zeitpunkt nach.</li> </ul>                                                                                                    | 3. priv       | rat            |  |
| Abbrechen Kontrollansicht                                      | Zurück                                                                                                    | Fertig        | stellen        |  |

Im letzten Schritt tragen Sie Ihre Versichertennummer ein und klicken Sie dann den Button Fertigstellen.

| Information          • Angaben zur Krankenversicherung          Krankenversicherung          Als Studierende*r sind Sie versicherungspflichtig. Bitte lesen Sie hierzu aufmerksam die Information zur         Krankenversicherung.             • Ich bin in Deutschland gesetzlich versichert           Gruppe             EKK - Ersatzkrankenkasse           Gesetzliche Krankenkasse             BARMER (vormals BARMER GEK)           versichertennummer             Ch bin versicherungsfrei, von der Versicherungspflicht befreit, oder nicht versicherungspflichtig (z.B. privat         versichert).                                                                                                    | RESTDATENERFASSUNG                               | Hille                                                                                                    | Suppo |
|----------------------------------------------------------------------------------------------------|--------------------------------------------------|----------------------------------------------------------------------------------------------------|-------|
| Angaben zur       Als Studierende*r sind Sie versicherungspflichtig. Bitte lesen Sie hierzu aufmerksam die Information zur Krankenversicherung.         Ich bin in Deutschland gesetzlich versichert       Gruppe         EKK - Ersatzkrankenkasse       Image: Comparison of the second of the second of | Information                                      | Angaben zur Krankenversicherung                                                                                                  |       |
| <ul> <li>Ich bin in Deutschland gesetzlich versichert</li> <li>Gruppe</li> <li>EKK - Ersatzkrankenkasse</li> <li>Gesetzliche Krankenkasse</li> <li>BARMER (vormals BARMER GEK)</li> <li>Versichertennummer</li> <li>Ich bin versicherungsfrei, von der Versicherungspflicht befreit, oder nicht versicherungspflichtig (z. B. privat versichert).</li> <li>Ich weiß es nicht und reiche meine Informationen zu einem späteren Zeitpunkt nach.</li> </ul>                                                                                                    | <u>Angaben zur</u><br><u>Krankenversicherung</u> | Als Studierende*r sind Sie versicherungspflichtig. Bitte lesen Sie hierzu aufmerksam die Information zur<br>Krankenversicherung. |       |
| Gruppe         EKK - Ersatzkrankenkasse         Gesetzliche Krankenkasse         BARMER (vormals BARMER GEK)         Versichertennummer         [         O Ich bin versicherungsfrei, von der Versicherungspflicht befreit, oder nicht versicherungspflichtig (z. B. privat versichert).         O Ich weiß es nicht und reiche meine Informationen zu einem späteren Zeitpunkt nach.                                                                                                    |                                                  | Ich bin in Deutschland gesetzlich versichert                                                                                     |       |
| EKK - Ersatzkrankenkasse   Gesetzliche Krankenkasse   BARMER (vormals BARMER GEK)   Versichertennummer   I                                                                                                    |                                                  | Gruppe                                                                                                    |       |
| Gesetzliche Krankenkasse BARMER (vormals BARMER GEK) Versichertennummer  C C C C C C C C C C C C C C C C C C                                                                                                    |                                                  | EKK - Ersatzkrankenkasse                                                                                                    |       |
| <ul> <li>Ich bin versicherungsfrei, von der Versicherungspflicht befreit, oder nicht versicherungspflichtig (z.B. privat versichert).</li> <li>Ich weiß es nicht und reiche meine Informationen zu einem späteren Zeitpunkt nach.</li> </ul>                                                                                                    |                                                  | BARMER (vormals BARMER GEK)                                                                                                    |       |
| <ul> <li>Ich bin versicherungsfrei, von der Versicherungspflicht befreit, oder nicht versicherungspflichtig (z.B. privat versichert).</li> <li>Ich weiß es nicht und reiche meine Informationen zu einem späteren Zeitpunkt nach.</li> </ul>                                                                                                    |                                                  | •                                                                                                    |       |
| O Ich weiß es nicht und reiche meine Informationen zu einem späteren Zeitpunkt nach.                                                                                                    |                                                  | O Ich bin versicherungsfrei, von der Versicherungspflicht befreit, oder nicht versicherungspflichtig (z.B. priv<br>versichert).  | vat   |
|                                                                                                    |                                                  | ○ Ich weiß es nicht und reiche meine Informationen zu einem späteren Zeitpunkt nach.                                             |       |
|                                                                                                    |                                                  |                                                                                                    |       |

# 5.2 Antrag auf Immatrikulation/Einschreibung drucken

Nachdem Sie die Angaben zur Krankenversicherung erfolgreich ergänzt haben, wird der Button **Antrag auf** Immatrikulation/Einschreibung drucken aktiv. Klicken Sie auf diesen und drucken Sie den Antrag aus, damit Sie ihn auf Vollständigkeit prüfen, ausfüllen und unterschreiben können.

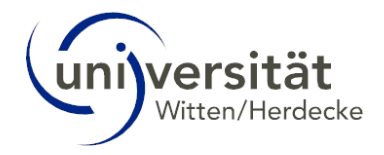

| Einschreibung                                                                 | CAMINE                                           | CAMINE                                        | G CAMPINE AND                          | G CAMPRO                                 | G CAMPINE ME                           | G CAMPINE AND                                 | G CAMPRO | 69 |
|-------------------------------------------------------------------------------|--------------------------------------------------|-----------------------------------------------|----------------------------------------|------------------------------------------|----------------------------------------|-----------------------------------------------|----------|----|
| Nächste Schritte<br>Bitte ergänzen Sie noch, die                              | für die Einschreibung relevanten Daten           | Danach haben Sie Zugriff auf Ihren Ar         | trag auf Immatrikulation/Einschreibung |                                          |                                        |                                               |          |    |
| Daten ergänzen Bitte drucken Sie den "Antra-                                  | g auf Immatrikulation/Einschreibung" au          | is, unterschreiben ihn <b>(keine digitale</b> | Signatur) und laden den gesamten Ar    | trag (nicht nur die unterschriebene Seit | te) als PDF-Datei hoch.                |                                               |          |    |
| Antrag auf Immatrike                                                          | ulation/Einschreibung drucken                    |                                               |                                        |                                          |                                        |                                               |          |    |
| Studierendensekretariat<br>Alfred-Herrhausen-Straße 50<br>58448 Witten        |                                                  |                                               |                                        |                                          |                                        |                                               |          |    |
| Weitere Informationen: zu                                                     | r Immatrikulation, zum Quereinstieg, zu          | einer Zweithörerschaft, zu einem Dop          | pelstudium, sowie die Termine und Fris | ten zur Einreichung der Immatrikulatior  | nsunterlagen entnehmen Sie bitte der V | Vebseite des <u>Studierendensekretariat</u> . |          |    |
| Status                                                                        |                                                  |                                               |                                        |                                          |                                        |                                               |          |    |
| <ul> <li>"Einschreibungsvorausse</li> <li>"Einschreibung": noch ni</li> </ul> | tzungen": noch nicht geprüft<br>cht durchgeführt |                                               |                                        |                                          |                                        |                                               |          |    |

Sollte UWE einmal länger benötigen diesen Antrag (oder auch andere Anträge) zu erstellen, können Sie die Anwendung verlassen. Sie werden per E-Mail benachrichtigt sobald das erzeugte Dokument zur Verfügung stehen.

| Uwe Test-Bewerbung                                                    |                                                           |                                                                                                 |                                                                                       | Universität Witten/Herdecke                  |
|-----------------------------------------------------------------------|-----------------------------------------------------------|-------------------------------------------------------------------------------------------------|---------------------------------------------------------------------------------------|----------------------------------------------|
| Dokumenterstellung<br>Die Erstellung Ihres Do                         | kuments ist in Ar                                         | beit. CAMPUS                                                                                    |                                                                                       |                                              |
| Wenn Sie das Fenste<br>können Sie es zu ein<br>Das fertiggestellte Do | er schließen, bev<br>iem späteren Zei<br>okument steht do | or das Dokument fertig ers<br>tpunkt in der Applikation <b>M</b><br>ort bis 22.05.2024 13:57 zu | tellt wurde,<br>eine angeforderten Dokumente (in QSystem<br>m Download zur Verfügung. | ı - Universität Witten/Herdecke) downloaden. |
| Eigenschaft                                                           | Wert                                                      |                                                                                                 |                                                                                       |                                              |
| Position in der Warteschlar                                           | nge -                                                     |                                                                                                 |                                                                                       |                                              |
| Status                                                                | Erstellung d                                              | es Dokuments                                                                                    |                                                                                       |                                              |
| Aktivität                                                             | 15                                                        |                                                                                                 |                                                                                       |                                              |
| Bereits vergangene Zeit                                               | 00:06                                                     |                                                                                                 |                                                                                       |                                              |
| Abbrechen/Schließen                                                   | Schließen                                                 | ß                                                                                               |                                                                                       |                                              |
|                                                                       |                                                           |                                                                                                 |                                                                                       |                                              |
| 2024 Universität Witten/Herdecke.                                     | Alle Rechte vorbehal                                      | ten.   QSystem - Universität Witte                                                              | n/Herdecke powered by <u>CAMPUSonline®   Datenschutz</u>                              | Impressum   Feedback                         |

Die erstellten Dokumente finden Sie auf Ihrem UWE-Desktop (per Klick auf das Haussymbol oben rechts im Bildschirm) in der Applikation *Meine angeforderten Dokumente*:

| universität<br>Mann Mandela |                                                                | Uwe Test-Bewerbung 💌 | DE | EN |
|-----------------------------|----------------------------------------------------------------|----------------------|----|----|
| 😭 Startseite                |                                                                |                      |    | Q  |
|                             | Favoriten                                                      |                      |    |    |
|                             | Sie haben aktuell noch keine Favoriten.                        |                      |    |    |
|                             | Fügen Sie beliebig viele Applikationen zu den Favoriten hinzu. |                      |    |    |
|                             | Nur Favoriten anzeigen 🔨                                       |                      |    |    |
|                             | Alle Applikationen 👻                                           |                      |    |    |
|                             | T Filtern nach Applikationstitel   Empfehlung                  |                      |    |    |
|                             |                                                                |                      |    |    |
|                             | Meine Bewerbungen Meine angeforderten<br>Dokumente             |                      |    |    |

# 5.3 Einzureichende Dokumente für die Einschreibung

In dem Bereich "Einzureichende Dokumente für die Einschreibung" werden Ihnen alle Dokumente angezeigt, die Sie noch einreichen müssen. Weitere Informationen zu dem jeweiligen Dokument sowie ggf. herunterzuladende Vorlagen sehen Sie, wenn Sie auf den kleinen Pfeil rechts neben dem entsprechenden Dokument klicken.

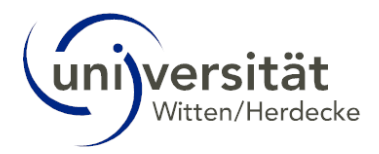

Diesen Prozess kennen Sie bereits aus dem Bereich der Zulassung (siehe Kapitel 3.1 Einzureichende Dokumente), an dieser Stelle ist jedoch nicht mehr das Bewerbungsbüro sondern das Studierendensekretariat für Sie zuständig. Bei Fragen zu den Dokumenten für die Einschreibung wenden Sie sich also an das Studierendensekretariat.

| universität                                                                                                    | TestUWHUser005x Testuseruwh =                                                                                                    |
|----------------------------------------------------------------------------------------------------|----------------------------------------------------------------------------------------------------|
| e                                                                                                    |                                                                                                    |
| Einzureichende Dokumente (für die Einschreibung)                                                                                                    |                                                                                                    |
| Die hier aufgeführten Dokumente sind nur für die Immatrikulation nach der Studienplatzzusage einzureis                                                                    | an. Diese Dokumente aktualisieren aich jedes Semester.                                                                                                    |
| Antrag auf Immatrikulation/Einschreibung                                                                                                    |                                                                                                    |
| V Sochschulzugangsberechtigung                                                                                                    |                                                                                                    |
| Intermation 🔍 Die Allgemeine Hochschultelfe wird mit dem Abturzeugnis oder vergleichbaren Aust<br>eingereicht haben, benötigen wir dieses erneut für hre Immatrikulation. | ungsnachweisen atlestert. Bei äpuivalenten Abschlüssen, de im Austand erworten wurden, benötigen wir eine antliche Bestätigung der Gleichwertigkeit. Auch wenn Sie das Abfurzeugnis/Schulabschlusszeugnis schon zu hrer Bewertung                    |
| Bitte laden Sie eine beglaubigte Kopie Ihrer Hochschulzugangsberechtigung als PDF-<br>Beglaubigungen werden nur von Stadt, Gericht, Notar sowie öffentlich-rechtlich org  | Jei hoch.                                                                                                    |
| Jeder Nachweis der Hochschulzugangeberechtigung wird durch das Studierendens<br>werden Sie unverzüglich exmatrikuliert.                                                   | retariat überprüft, Ogt werden wir Sie deshalb im Laufe ihres Studiuma bitten, uns das Originaldolument vorzulegen. Kommen Sie deser Bitte nicht oder nicht rechtzeitig nach oder stellen wir freit, dass ein eingereichter Nachweis gefällscht lat, |
| Dokumentvorlagen 🖆 keine vorhanden                                                                                                    |                                                                                                    |
| Elektronisch einreichen 🏰 <u>Cokument hochladen</u><br>Hochladen/Ändern möglich bis 28 02.2026.                                                                           |                                                                                                    |
| Akuelles Dokument 🕹 <u>Colument downloaden</u><br>Statue 🍳 nicht eingereicht                                                                                              |                                                                                                    |
| Nachweis der Krankenversicherung                                                                                                    |                                                                                                    |
| ▶ 🙆 Gesundheitszeugnis                                                                                                    |                                                                                                    |
| Formular zur immatrikulation                                                                                                    |                                                                                                    |
| Internation E Fillen Sie im Formular (siehe Dokumentersvoriagen) die zutreffenden Punkte aus, dru                                                                         | en das Formular aus und lades das aussefüliës und unterschriebene (keine digitale Signatur) Formular als PDF-Date boch.                                                                                                    |
| Downethorigen                                                                                                    |                                                                                                    |
| Dokumentvorlagen Vorlage herunterladen                                                                                                    |                                                                                                    |
| Electronisch einweister der <u>Biotennent hontholden</u><br>Nochselsen Ander möglich bis 16.19 BBAN<br>Attuelles Datument <u>Die Stettennent directed der</u>             | YY MAN                                                                                                    |
| Status 🥸 nicht eingereicht                                                                                                    |                                                                                                    |
| Formular für das Hochschulwerk                                                                                                    |                                                                                                    |
| Benutzerantrag BIT                                                                                                    | Solar                                                                                                    |
| Studienabschlussurkunde                                                                                                    |                                                                                                    |
| Formular f ür die StudierendenGesellschaft (Studienfinanzierung)                                                                                                    |                                                                                                    |

Sobald das Studierendensekretariat Ihre Dokumente überprüft hat, ändert sich an dieser Stelle der Status zu den Dokumenten. Dieses Verfahren wurde bereits in Kapitel 3.2 Selfservice-Ansicht beschrieben.

### 5.4 Status – Einschreibung

In der Übersicht Ihrer Bewerbungen sehen Sie die entsprechenden Status zur Bewerbungsabgabe, Zulassung, Studienplatzangebot und Einschreibungen. Auf Ihre Selfservice-Ansicht zum Bewerbungsantrag gelangen Sie über das Lupe-Icon.

| universität<br>Witter-Vierdesite                                           |                                                                                                   |                  |                   |                     |               | Uwe Test-Bewerbung 👻 DE EN     |
|----------------------------------------------------------------------------|---------------------------------------------------------------------------------------------------|------------------|-------------------|---------------------|---------------|--------------------------------|
| *                                                                          |                                                                                                   |                  |                   |                     |               | Q                              |
| Test-Bewerbung, Uwe                                                        |                                                                                                   |                  |                   |                     |               | Universität Witten/Herdecke    |
| Meine Bewerbungen<br>Bewerbernummer: 2-00118867<br>Matrikelnummer: 2300580 |                                                                                                   | 6 CAMPUS         | Contine<br>SISTEN | 6 CAMPUS            | ENA (C        | Aktionen<br>Bewerbung erfassen |
| Antragsnummer Studiu                                                       | m                                                                                                 | Bewerbungsabgabe | Zulassung         | Studienplatzangebot | Einschreibung | Aktionen                       |
| Wintersemester 2024                                                        |                                                                                                   |                  |                   |                     |               |                                |
| Bache<br>1-00058006                                                        | Hor of Science<br>Management (B.Sc.)<br>Einstlegssemester: 1<br>Zulassungsart: Manuelle Zulassung | Ø 08.05.2024     | ø                 | ø                   | Ø             |                                |
|                                                                            |                                                                                                   |                  |                   |                     |               |                                |

Den Status Ihrer Einschreibung können Sie oberhalb der "einzureichenden Dokumente für die Einschreibung" sehen.

| Sotus                                                                                                    |
|----------------------------------------------------------------------------------------------------|
| R "Einschreibungsvoraussetzungen": noch nicht geprüft                                                                                                    |
| Timschreibungsvoraussetzungen* noch nicht geprüft                                                                                                    |
|                                                                                                    |
| Enzarence bokumente (uri de Einschreibung)                                                                                                    |
| Die hier aufgeführten Dokumente sind nur für die Immatrikulation nach der Studienplatzzusage einzureichen. Diese Dokumente aktualisieren sich jedes Semester. |
| Antrag auf Immatrikulation/Einschreibung                                                                                                    |
| 🕨 😵 Hochschulzugangsberechligung                                                                                                    |
| Nachweis der Krankenversicherung                                                                                                    |
| Formular zur Immatrikulation                                                                                                    |
| 🕨 😵 Formular für das Hochschulwerk                                                                                                    |
| 🕨 😵 Benutzerantrag BIT                                                                                                    |
| Studenabschlussurkunde                                                                                                    |
| 🕨 🗞 Formular für die Studierenden-Gesellschaft (Studienfinanzierung)                                                                                          |
| S Exmatrikulationsbescheinigung der letzten Einschreibung                                                                                                    |
|                                                                                                    |
| Kmatrikulationsbescheinigung der letzten Einschreibung                                                                                                    |

Ändern sich die Status der Dokumente, so ändert sich auch der Status der "Einschreibevoraussetzungen".

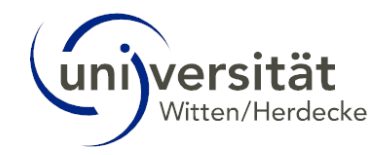

| universität                                                                                                    |                                                                                                    |                                        |                                         |                                   |                                      | Uwe Test-Bewerbung * DE        |
|----------------------------------------------------------------------------------------------------|----------------------------------------------------------------------------------------------------|----------------------------------------|-----------------------------------------|-----------------------------------|--------------------------------------|--------------------------------|
|                                                                                                    |                                                                                                    |                                        |                                         |                                   |                                      |                                |
|                                                                                                    |                                                                                                    |                                        |                                         |                                   |                                      |                                |
| Meine Bewerbungen<br>Bewerbernummer: 2-001<br>Matrikelnummer: 230050                                                                                  | 118867<br>80 6 6 1 1 1 1 1 1 1 1 1 1 1 1 1 1 1 1 1                                                          |                                        |                                         |                                   |                                      | Aktionen<br>Bevjerburg erfasse |
| Antragsnummer                                                                                                    | Studium                                                                                                    |                                        | Bewerbungsabgabe                        | Zulassung                         | Studienplatzangebot                  | Einschreibung Aktionen         |
| Wintersemester 2024 1-00058006                                                                                                    | Bachelor of Science<br>Management (B.Sc.)<br>Einstiegssemester: 1<br>Zulassungsart: Manuelle Zulass         | ung                                    | Ø 08.05.2024                            | ۵                                 | ø                                    | Gischreibung unvollständig     |
|                                                                                                    |                                                                                                    | - BA - 65 M - 4                        |                                         | - 53 - 67 - 4                     | - 64 - 65 - 1                        |                                |
| Status                                                                                                    |                                                                                                    |                                        |                                         |                                   |                                      |                                |
| Einschreibungsvorausse                                                                                                    | etzungen vorläufig nicht erfüllt                                                                            |                                        |                                         |                                   |                                      |                                |
| "Einschreibung": noch n                                                                                                    | nicht durchgeführt                                                                                          |                                        |                                         |                                   |                                      |                                |
| Finzuraichanda Dokumanta                                                                                                    | a (für die Einschreihung)                                                                                   |                                        |                                         |                                   |                                      |                                |
| Die bier aufgetührten Dr                                                                                                    | e (un die Einschreibung)                                                                                    | aach dar Studionalatzurage einzur      | eichen Diese Dokumente aktualisierer    | sich indes Comester               |                                      |                                |
| <ul> <li>Antrag auf immatir</li> </ul>                                                                                                    | rikulation/Einschreibung                                                                                    | ach der Studienplatzzusage einzuh      | eichen. Diese Dokumente aktualisierer   | sien jeues semester.              |                                      |                                |
| , Contraction                                                                                                    |                                                                                                    |                                        |                                         |                                   |                                      |                                |
| Informati                                                                                                    | tion U Bitte drucken Sie den "Antrag auf Imm                                                                | atrikulation/Einschreibung" aus, unter | schreiben ihn (keine digitale Signatur) | und laden den gesamten Antrag (ni | cht nur die unterschriebene Seite) a | Is PDF-Datei hoch.             |
| Dokumentvorlag                                                                                                    | gen 🏄 <u>keine vorhanden</u>                                                                                |                                        |                                         |                                   |                                      |                                |
| Platenciesh sizzish                                                                                                    | A Delement backladen                                                                                        |                                        |                                         |                                   |                                      |                                |
| Elektronisch einreich                                                                                                    | Andern nicht mehr möglich. Das Dokumer                                                                      | nt wurde bereits geprüft.              |                                         |                                   |                                      |                                |
|                                                                                                    |                                                                                                    |                                        |                                         |                                   |                                      |                                |
| Aktuelles Dokum                                                                                                    | Dokument downloaden                                                                                         |                                        |                                         |                                   |                                      |                                |
| Stat                                                                                                    | itus 🥝 ok                                                                                                   |                                        |                                         |                                   |                                      |                                |
|                                                                                                    |                                                                                                    |                                        |                                         |                                   |                                      |                                |
| Hochschulzugang                                                                                                    | gsberechtigung                                                                                              |                                        |                                         |                                   |                                      |                                |
| <ul> <li>Nachweis der Kran</li> </ul>                                                                                                    | ankenversicherung                                                                                           |                                        |                                         |                                   |                                      |                                |
| <ul> <li>K Gesundheitszeugi</li> </ul>                                                                                                    | Inis                                                                                                    |                                        |                                         |                                   |                                      |                                |
| Formular zur Imma                                                                                                    | natrikulation                                                                                               |                                        |                                         |                                   |                                      |                                |
| Formular für das i                                                                                                    | Hochschulwerk                                                                                               |                                        |                                         |                                   |                                      |                                |
| Benutzerantrag Bi                                                                                                    | NT                                                                                                    |                                        |                                         |                                   |                                      |                                |
| Studienabschluss                                                                                                    | surkunde                                                                                                    |                                        |                                         |                                   |                                      |                                |
| 🕨 🐼 Formular für die S                                                                                                    | StudierendenGesellschaft (Studienfinanzierung                                                               | 1)                                     |                                         |                                   |                                      |                                |
| Exmatrikulationsb                                                                                                    | bescheinigung der letzten Einschreibung                                                                     |                                        |                                         |                                   |                                      |                                |
|                                                                                                    |                                                                                                    |                                        |                                         |                                   |                                      |                                |
|                                                                                                    |                                                                                                    |                                        |                                         |                                   |                                      |                                |
| Status                                                                                                    |                                                                                                    |                                        |                                         |                                   |                                      |                                |
| Einschreibungsvorausse                                                                                                    | etzungen erfüllt                                                                                            |                                        |                                         |                                   |                                      |                                |
| ② "Einschreibung": noch ni                                                                                                    | nicht durchgeführt                                                                                          |                                        |                                         |                                   |                                      |                                |
| Finzuraichanda Dokumonta (                                                                                                    | (für die Einschreibung)                                                                                     |                                        |                                         |                                   |                                      |                                |
| Die bier euferführten De                                                                                                    | (un die Einschlebung)                                                                                       | aak dar Ciudianslatssusana aissu       | raiahan. Diasa Dakumanta aktualiaian    | n eisk isdes Comestar             |                                      |                                |
| <ul> <li>Antrag auf Immatu</li> </ul>                                                                                                    | rikulation/Finschreibung                                                                                    | ach ach Staatenplatzzasage emza        | reichen. Diese Dokumente aktualisiere   | in sich jedes Semester.           |                                      |                                |
| <ul> <li>Hochschulzugang</li> </ul>                                                                                                    | asherechtiqung                                                                                              |                                        |                                         |                                   |                                      |                                |
| <ul> <li>Nachweis der Kra</li> </ul>                                                                                                    | nkenversicher und                                                                                           |                                        |                                         |                                   |                                      |                                |
| <ul> <li>Waunweis der Kral</li> <li>Consultation</li> </ul>                                                                                           | amonicisticitoriung                                                                                         |                                        |                                         |                                   |                                      |                                |
| <ul> <li>Ormular zur Imm</li> </ul>                                                                                                    | natrikulation                                                                                               |                                        |                                         |                                   |                                      |                                |
| -                                                                                                    | Hochschulwerk                                                                                               |                                        |                                         |                                   |                                      |                                |
| 🕨 🧭 Formular für das H                                                                                                    |                                                                                                    |                                        |                                         |                                   |                                      |                                |
| <ul> <li>Formular für das F</li> <li>Benutzerantrag BI</li> </ul>                                                                                     | NT                                                                                                    |                                        |                                         |                                   |                                      |                                |
| <ul> <li>Formular für das H</li> <li>Benutzerantrag BI</li> <li>Studienabschlussi</li> </ul>                                                          | NT<br>surkunde                                                                                              |                                        |                                         |                                   |                                      |                                |
| <ul> <li>Formular für das F</li> <li>Benutzerantrag BI</li> <li>Studienabschlusse</li> <li>Formular für die S</li> </ul>                              | IIT<br>surkunde<br>StudierendenGesellschaft (Studienfinanzierun)                                            | 3)                                     |                                         |                                   |                                      |                                |
| <ul> <li>Formular für das H</li> <li>Benutzerantrag BI</li> <li>Studienabschlussi</li> <li>Formular für die S</li> <li>Exmatrikulationsbor</li> </ul> | IIT<br>surkunde<br>StudierendenGesellschaft (Studienfinanzierun)<br>bescheinigung der letzten Einschreibung | 3)                                     |                                         |                                   |                                      |                                |

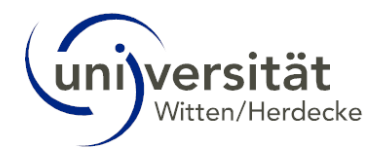

Es gibt folgende Status:

- "Einschreibungsvoraussetzungen": noch nicht geprüft
  - "Einschreibung": noch nicht durchgeführt
- Einschreibungsvoraussetzungen vorläufig nicht erfüllt (es sind noch nicht alle Dokumente auf "OK" gesetzt)
  - Einschreibungsvoraussetzungen erfüllt

Der Punkt "Einschreibung" wird erst am Tage der Immatrikulation auf den Status "OK" geändert. Solange bleibt der Status "unbekannt" erhalten.